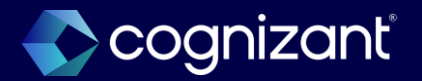

# Financials Features Review

Workday 2025R1

March 5, 2025

© 2025–2027 Cognizant | Confidential

### Your hosts

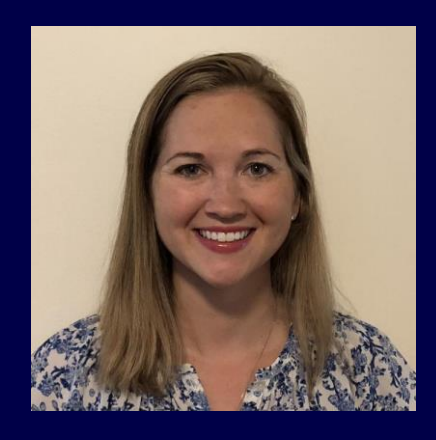

Caitlin Goudy Associate Director, CVS

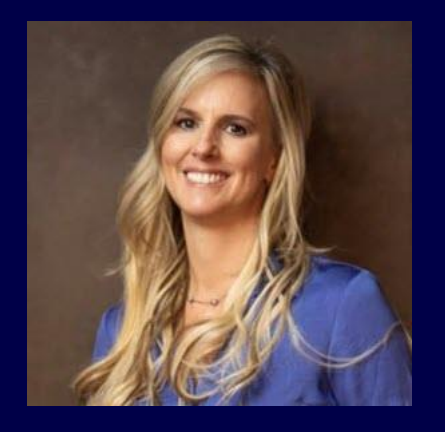

Joanne Ogden

Strategy Sr. Manager

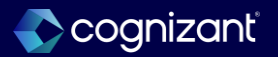

## Cognizant's forward-looking statement

This presentation includes statements that may constitute forward-looking statements made pursuant to the safe harbor provisions of the Private Securities Litigation Reform Act of 1995, the accuracy of which are necessarily subject to risks, uncertainties and assumptions as to future events that may not prove to be accurate. These statements include, but are not limited to, express or implied forward-looking statements relating to Workday. These statements are neither promises nor guarantees but are informational and remain subject to a variety of risks and uncertainties, many of which are beyond our control, which could cause actual results to differ materially from those contemplated in these forward-looking statements. Existing and prospective investors are cautioned not to place undue reliance on these forward-looking statements, which speak only as of the date hereof. Factors that could cause outcomes to differ materially from those expressed or implied include general economic conditions, the impact of technological development and competition, the competitive and rapidly changing nature of the markets we compete in, the competitive marketplace for talent and its impact on employee recruitment and retention, and the other factors discussed in our most recent Annual Report on Form 10-K and other filings with the Securities and Exchange Commission. Cognizant undertakes no obligation to update or revise any forward-looking statements, whether as a result of new information, future events, or otherwise, except as may be required under applicable securities law.

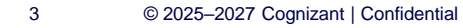

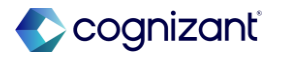

#### Workday's safe harbor

Today's presentation may contain forward looking statements that are subject to risks and assumption as described in Workday's SEC filings.

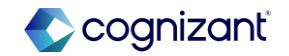

### Housekeeping items

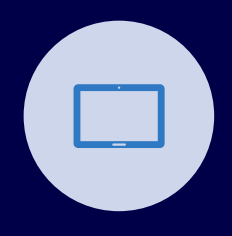

All lines will be muted for today's webinar

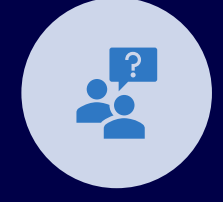

Please submit any questions via the Q&A feature throughout the presentation

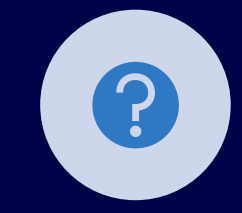

We will leave time at the end of the presentation for an additional Q&A

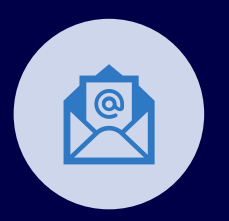

5

There will be a brief survey sent out at the end of this webinar

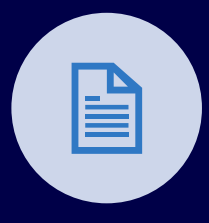

We will be following up with a FAQ Sheet with the Q&A from the session

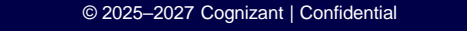

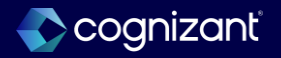

### **Release preparation**

| Check Release Center   | <ul> <li>Review Automatically Available items</li> <li>Subscribe to important Release Notes in Community</li> <li>Review retirement Release Notes</li> </ul>                                                       |
|------------------------|----------------------------------------------------------------------------------------------------|
| Change management plan | <ul> <li>Changes to the user experience or process updates</li> <li>Retiring functionality</li> <li>When to uptake Setup Required functionality</li> </ul>                                                         |
| Prepare the tenant     | <ul> <li>Run audit reports and resolve issues:</li> <li>In Production <i>before</i> Sandbox Preview is updated with the release</li> <li>In Sandbox Preview <i>after</i> it is updated with the release</li> </ul> |
| Execute test plans     | <ul> <li>Test integrations first</li> <li>System data validation</li> <li>Critical business processes</li> <li>Critical custom reports</li> </ul>                                                                  |

Visit Workday's Feature Release Planning Guide (US) here: https://community-content.workday.com/en-us/reference/learn/get-started/get-started-with-workday/feature-release-planning.html

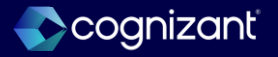

#### Your team of experts

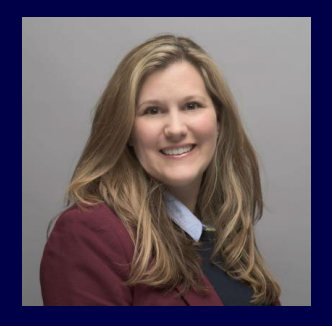

Tiffany McLaurin Manager, CVS Consulting Services

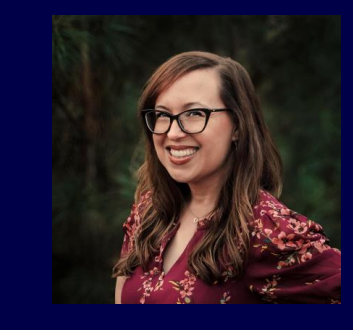

Kelly Reynolds Manager, Consulting Services

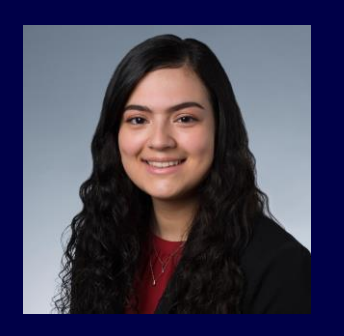

Karianny Figueroa CVS Principal Consultant

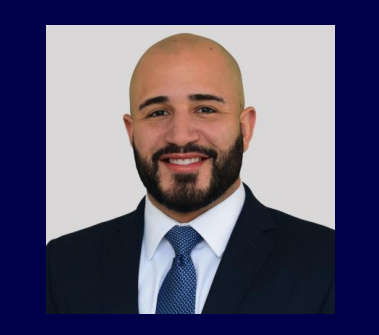

Will Hiraldo Manager, Consulting Services

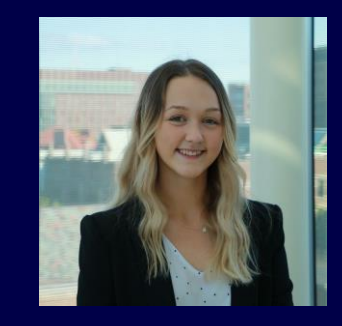

Kaylin Kociba Org Change & Training Consultant

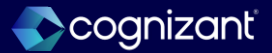

### **Release features**

#### **Adaptive Planning**

- Version-Specific Overrides for Linked Accounts
- Introducing Shared Scenarios
- Adaptive Planning Notifications
- Perspective Folders in Dashboards
- Perspective Favorites in Dashboards
- Add Reports on Dashboards

#### **Financial Accounting**

- Close and Consolidation Hub (2024R2)
- Display Custom Reports on Close and Consolidation Hub

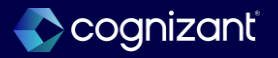

### **Release features**

#### **Customer Accounts**

- Separate Payments for Customer Refunds in Settlement Runs
- Local Commodity Codes on Invoice Lines
- Service Catalog in Services CPQ

#### **Spend Management**

- Ensure OCR Supplier Invoices Have Required Fields
- Supplier Accounts Hub Enhancements
- Hide or Show Optional Fields on Supplier Invoices
- Ability to Restrict Access to Ad Hoc Inventory Put Aways
- Wave Picking
- Mass Cancel Framework for Inventory Documents
- Manufacturer & Manufacturer Part Number as Primary Attributes for Purchase Items
- Display All Names for Requisitions Awaiting Action by Multiple Users in the Requisitions Worklet
- Lot and Serial for Consignment Requisitions and Purchase Orders

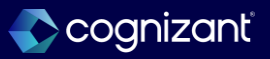

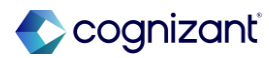

### **Presented by**

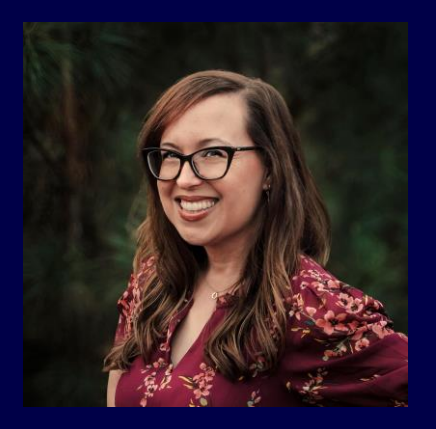

Kelly Reynolds

Manager Consulting Services

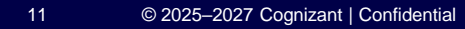

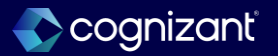

### **Close and Consolidation Hub (2024R2)**

In case you missed it, Workday released the Close and Consolidation feature in the 2024R2 release that enables you to complete and view close and consolidation tasks and reports from a centralized location.

#### **Reasons to consider this feature**

- Centralizes close and consolidation tasks and reports so that you no longer need to remember task and report names.
- Reduces the number of clicks required to find relevant tasks and reports.
- Provides you with visibility over your close and consolidation process.
- Enables you to address any pending actions quickly and easily.

#### What do I need to do

- Configure the New Manage: Close and Consolidation Hub domain
- Configure access to the following domains to view all tasks, reports and new cards on overview page;
  - Public Reporting Items
  - Process: Consolidation Data Capture
  - Setup: Ledger and Book
- Configure and Customize based on user requirements

Close and Consolidation Hub

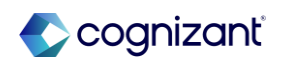

### Close and Consolidation Hub (2024R2), cont.

In case you missed it, Workday released the Close and Consolidation feature in the 2024R2 release that enables you to complete and view close and consolidation tasks and reports from a centralized location.

#### What happens if I do nothing

 You won't be able to access the Close and Consolidations Hub. This means you won't be able to view close and consolidation insights, tasks, or reports from a centralized location.

#### **Additional considerations**

- It is recommended to use the Maintain Hubs task to configure and customize the Close and Consolidation Hub based on the requirements of the users.
- Any changes that are made impact all users.
- The reports and dashboards provided in the hub should be replaced with relevant reports to the users.
- Hub configuration is enabled for OX 2.0 migration.

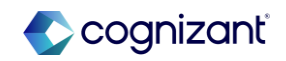

## Close and Consolidation Hub (2024R2) demo

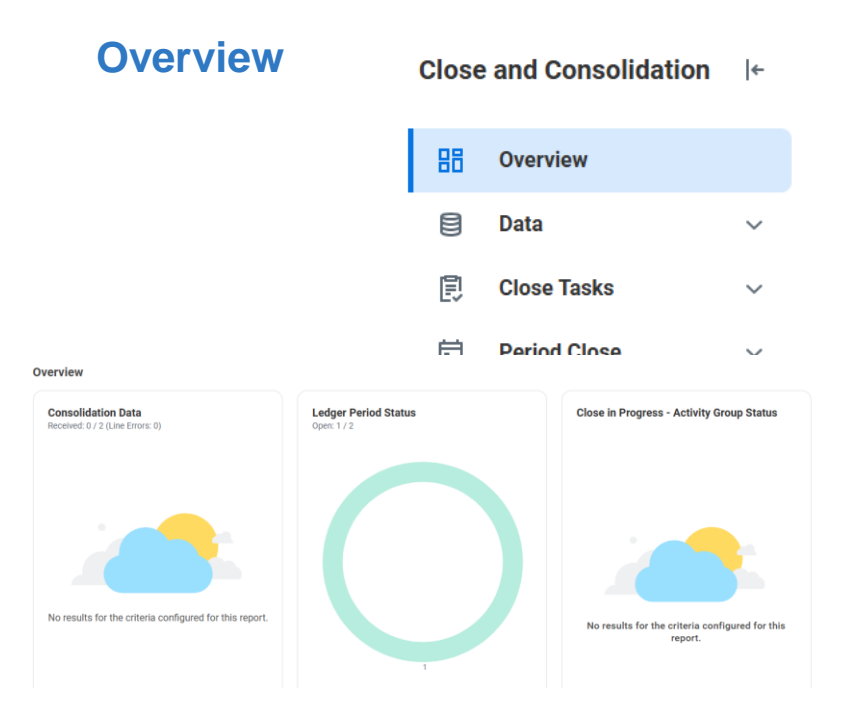

#### Data

| Close | e and Consolidation ∣←           |
|-------|----------------------------------|
| 88    | Overview                         |
| 8     | Data ^                           |
|       | Consolidation Data C 🗸           |
| ē     | C Consolidation Data Capture Hub |

Intercompany Reconc...

#### **Close Tasks**

| Close | and Consolidation       | ← |
|-------|-------------------------|---|
| 88    | Overview                |   |
|       | Data                    | ~ |
| Ø     | Close Tasks             | ^ |
|       | Intercompany Reconc     |   |
|       | Journal                 | ~ |
|       | Allocations             |   |
|       | Revaluation             |   |
|       | Equity Pickup           |   |
|       | Noncontrolling Interest |   |
|       | Account Certification   |   |

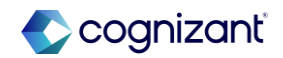

## Close and Consolidation Hub (2024R2) demo, cont.

#### **Period Close**

| Close | and Consolidation    | ← |
|-------|----------------------|---|
| 88    | Overview             |   |
| 8     | Data                 | ~ |
| ē     | Close Tasks          | ~ |
| ē     | Period Close         | ^ |
|       | Update Ledger Status | ~ |
|       | Schedule Ledger Upd  |   |
|       | Ledger Period Close  |   |
|       | Ledger Period Journa |   |
|       |                      |   |

#### **Financial Reports**

| Close | and Consolidation     | ← |
|-------|-----------------------|---|
| 88    | Overview              |   |
| 8     | Data                  | ~ |
| ē     | Close Tasks           | ~ |
| Ē     | Period Close          | ~ |
|       | Financial Reports     | ^ |
|       | Consol Trial Balance  | ~ |
|       | Income Statement      |   |
|       | Balance Sheet - Cons  |   |
|       | Balance Sheet - Not C |   |
|       | Trial Balance - Compo |   |
|       | Balance Sheet Retain  |   |

#### **Balancing Reports**

| 品 | Overview             |        |
|---|----------------------|--------|
|   |                      |        |
|   | Data                 | $\sim$ |
| Ø | Close Tasks          | ~      |
| Ē | Period Close         | ~      |
|   | Financial Reports    | ~      |
| ¥ | Balancing Reports    | ^      |
|   | Intercompany Out of  | ~      |
|   | Intercompany Payabl  |        |
|   | Cash to Bank Reconci |        |
|   | Payables to Supplier |        |

Close and Consolidation

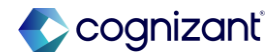

## Close and Consolidation Hub (2024R2) demo, cont.

#### **Reports**

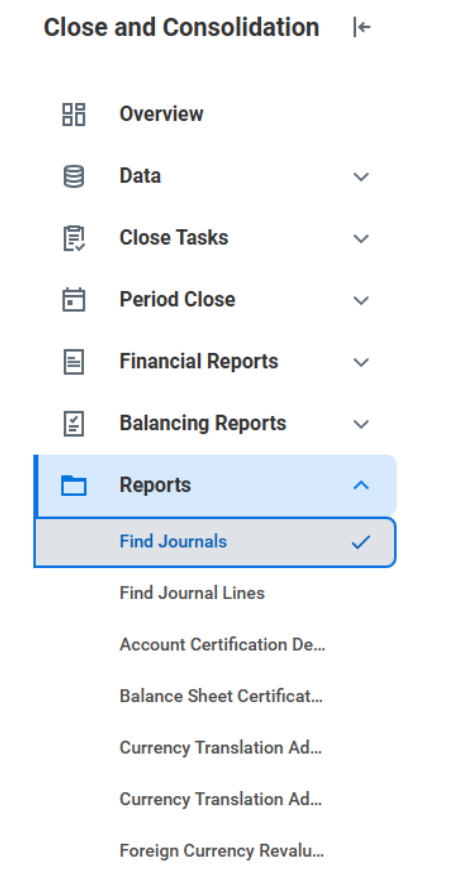

#### **Dashboards**

| Close | e and Consolidation   | ← |
|-------|-----------------------|---|
| 88    | Overview              |   |
|       | Data                  | ~ |
| ē     | Close Tasks           | ~ |
| Ē     | Period Close          | ~ |
| =     | Financial Reports     | ~ |
| ×1    | Balancing Reports     | ~ |
|       | Reports               | ~ |
| -th   | Dashboards            | ^ |
|       | Account Certification | ~ |
|       | Financial Management  |   |
|       | Cash Management       |   |

#### **Rules and Configuration**

| Close | e and Consolidation     | ←      | Rules and Configuration                    |
|-------|-------------------------|--------|--------------------------------------------|
| 88    | Overview                |        | > Consolidations                           |
| 8     | Data                    | ~      | > Translations Rules and Currency Rates    |
| ē     | Close Tasks             | ~      | > Consolidation Data Mapping               |
| Ē     | Period Close            | $\sim$ |                                            |
| =     | Financial Reports       | ~      | > Allocations                              |
| 11    | Balancing Reports       | ~      | > Transaction Matching                     |
|       | Reports                 | $\sim$ |                                            |
| th    | Dashboards              | ~      | > Account Certification and Reconciliation |
| 않     | Rules and Configuration | 1      |                                            |

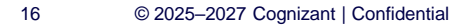

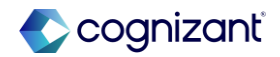

### **Display Custom Reports on Close and Consolidation Hub**

Customize the cards on the Overview tab of the Close and Consolidation hub to display custom matrix reports of your choice

#### **Reasons to consider this feature**

- You can quickly view the information most relevant to your needs when you access the Close and Consolidation hub.
- Instead of removing one of the Workday delivered reports by default if not applicable to your business, you can now override with a matrix report of your choice

#### What do I need to do

- Access the new Edit Card by Admin task by clicking the Edit button that is displayed for each card on the Configure Hub by Admin task.
- You can access by going to: Maintain Hubs task, select Action > Configure Overview for the Close and Consolidation hub.
- On the Edit Card by Admin Task, you can configure:
  - A custom matrix report to replace the default report on the card
  - Informational text to display on the card for title and/or subtitle
  - An overview menu to link to other resources, such as websites or reports.

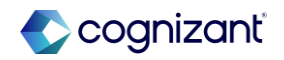

### **Display Custom Reports on Close and Consolidation Hub, cont.**

Customize the cards on the Overview tab of the Close and Consolidation hub to display custom matrix reports of your choice

#### What happens if I do nothing

• The Close and Consolidation hub will continue to function as before with the default cards

#### **Additional considerations**

- Setup of any matrix reports you want to display on cards in the Close and Consolidation hub to enable the report to be shown:
  - Mapping the report prompts to the prompts on the hub filters
  - $\circ~$  Selecting the required sharing option and output type
  - $\circ\,$  Any other configuration needed for the report itself.

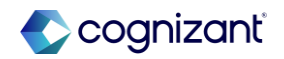

### **Display Custom Reports on Close and Consolidation Hub demo**

How the cards are displayed currently, would prefer to use another report instead of Consolidation Data as this entity only has one company

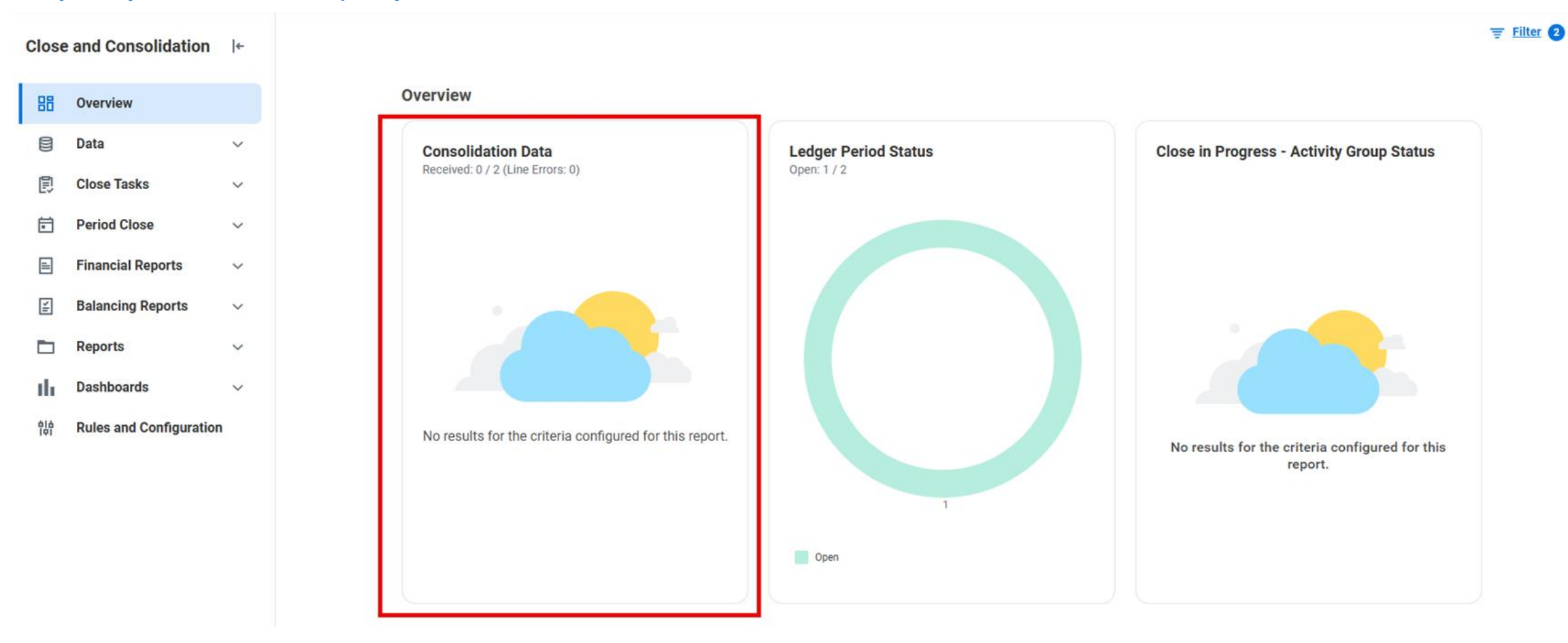

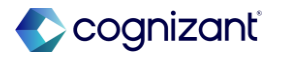

The custom matrix report is now visible on the Overview section of the Close and Consolidation Hub

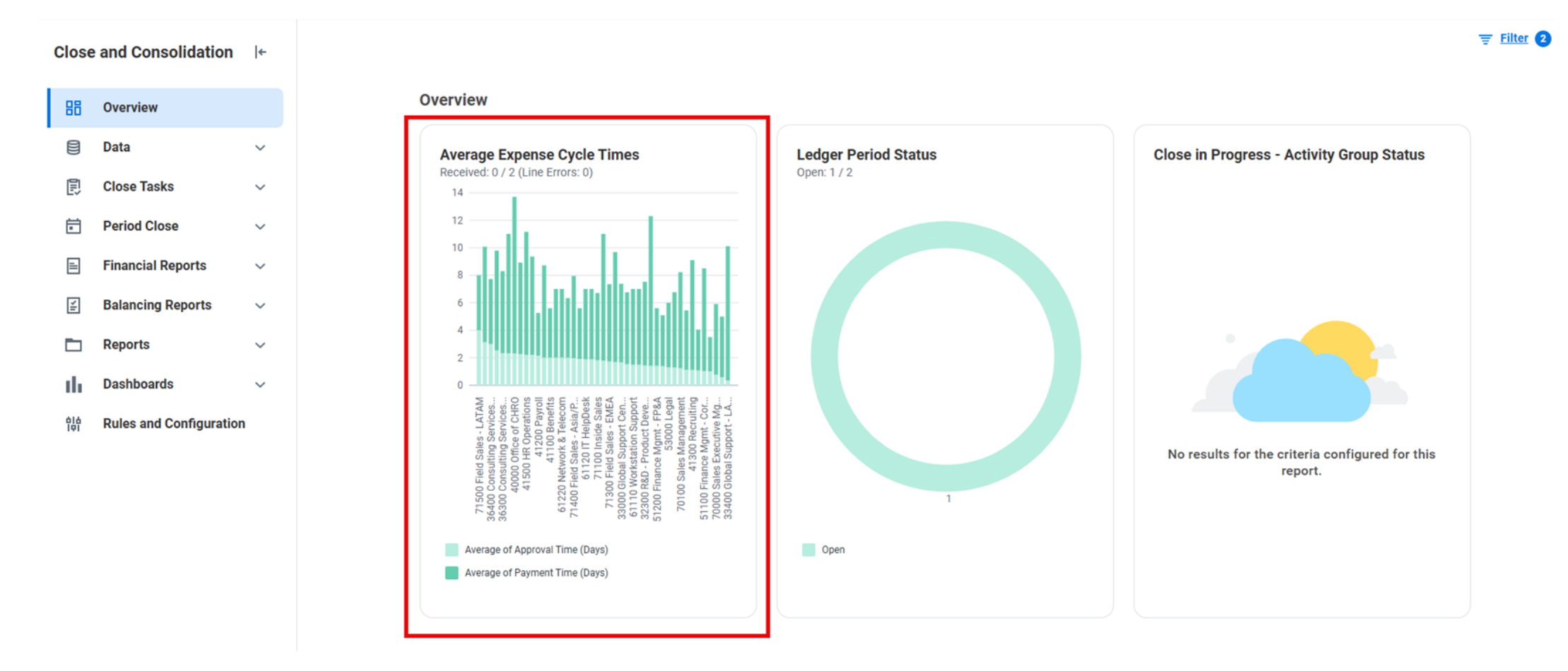

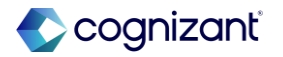

Go to the Maintain Hubs task, select actions on the Close and Consolidation and select "Configure Overview"

| Ма | inta | in ł | lu | bs |
|----|------|------|----|----|
|    |      |      |    |    |

| 23 items                |                                                |
|-------------------------|------------------------------------------------|
| Hub                     | Action                                         |
| Academics               | Action v                                       |
| Benefits and Pay        | Action v                                       |
| Buyer Hub               | Action v                                       |
| Campus Engagement Hub   | Action v                                       |
| Candidate Engagement    | Action •                                       |
| Close and Consolidation | Action V                                       |
| Drive Admin Hub         | Configure Overview<br>Customize Hub Navigation |
| Expenses Hub            | Configure Suggested Links                      |

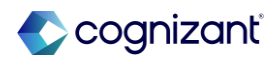

Identify the default report that you would like to override and select "Edit"

#### Content

Default Sections and Cards

O Customize Sections and Cards

#### Configured Sections and Cards 1 item

| <u> </u>          |       |                                                                                                    |          |                   |       | Cards Contained in the Sec                                 | ction                                        |      |
|-------------------|-------|----------------------------------------------------------------------------------------------------|----------|-------------------|-------|------------------------------------------------------------|----------------------------------------------|------|
| Ŧ                 | Order | Section                                                                                                    | Title    |                   | Order | Card                                                       | Title                                        |      |
| $\oplus \bigcirc$ | ▼ ▼   | $\times$ Close and Consolidation Hub - Card Section $\qquad \qquad \qquad \qquad \qquad \qquad \qquad \qquad \qquad \qquad \qquad \qquad \qquad \qquad \qquad \qquad \qquad \qquad \qquad$ | Overview | (+)               |       |                                                            |                                              |      |
|                   |       |                                                                                                    |          | $\oplus \bigcirc$ | ₹ ₹   | $\times$ Consolidation Data $:\equiv$                      | Consolidation Data                           | Edit |
|                   |       |                                                                                                    |          | $\oplus \bigcirc$ | * *   | $\times$ Ledger Period Status $:\equiv$                    | Ledger Period Status                         | Edit |
|                   |       |                                                                                                    |          | $\oplus \bigcirc$ | ▲ ▲   | ∠ Close in Progress - Activity Group     Status     Status | Close in Progress - Activity<br>Group Status | Edit |

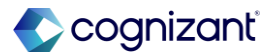

Select the check box to edit the Title (and/or subtitle or help text) and then select the custom matrix report

| Edit Card by Admin                             |                            |                                                                  |
|------------------------------------------------|----------------------------|------------------------------------------------------------------|
| Card Name Consolidation Data                   |                            |                                                                  |
| Informational Text Overflow Menu Custom Report |                            |                                                                  |
| Title                                          | Subtitle                   | Help Text                                                        |
| Default Title Title                            | Default Subtitle Sub-Title | Customize Help Text                                              |
| Customize Title 🛛 🧹                            | Customize Subtitle         |                                                                  |
| Average Expense Cycle Times                    |                            | Edit Card by Admin                                               |
|                                                |                            | Card Name Consolidation Data                                     |
|                                                |                            | Informational Text Overflow Menu Custom Report                   |
|                                                |                            | Select a custom report to override for data visualizations card. |
|                                                |                            | Default Report Close and Consolidation Hub - Consolidation Data  |
|                                                |                            | Custom Report X Average Expense Cycle                            |

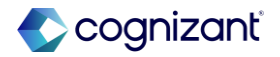

The custom matrix report is now visible on the Overview section of the Close and Consolidation Hub

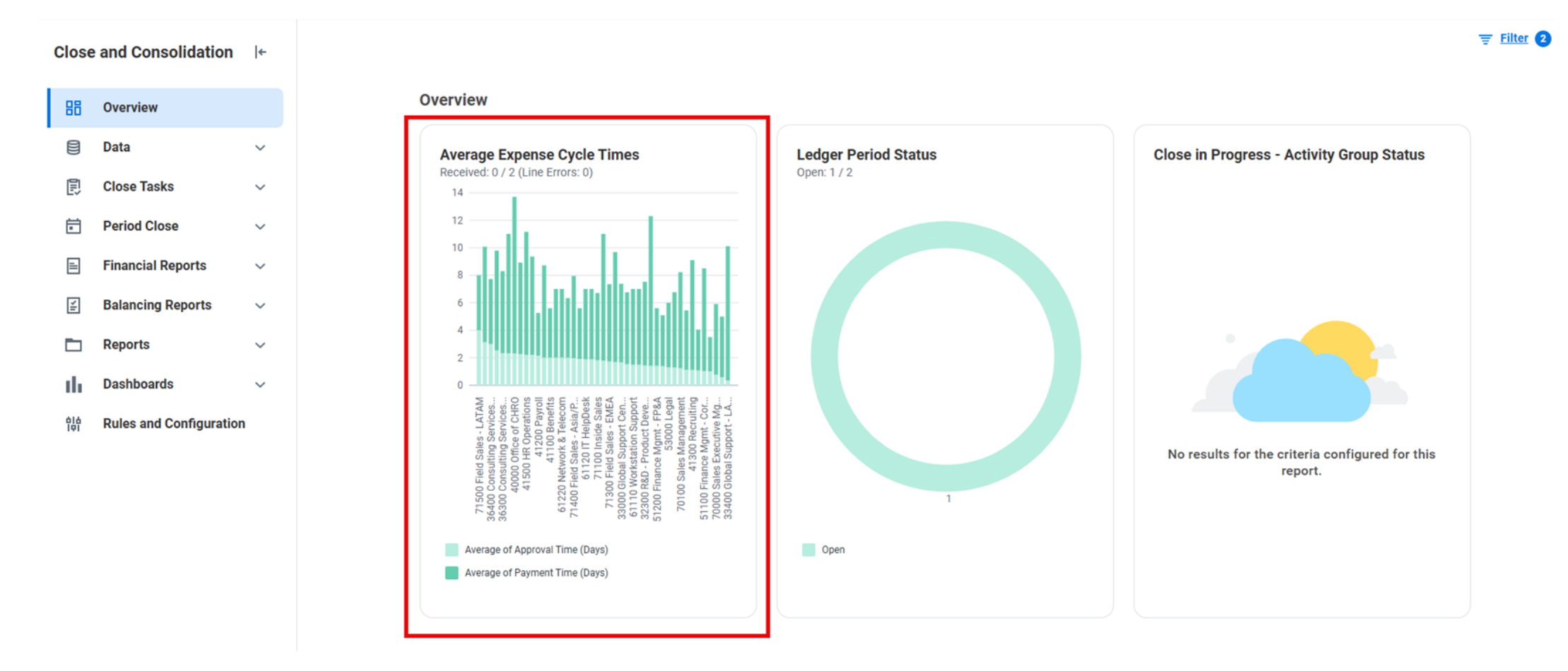

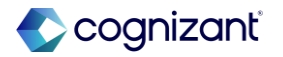

You also have the ability to create a custom announcement with custom image

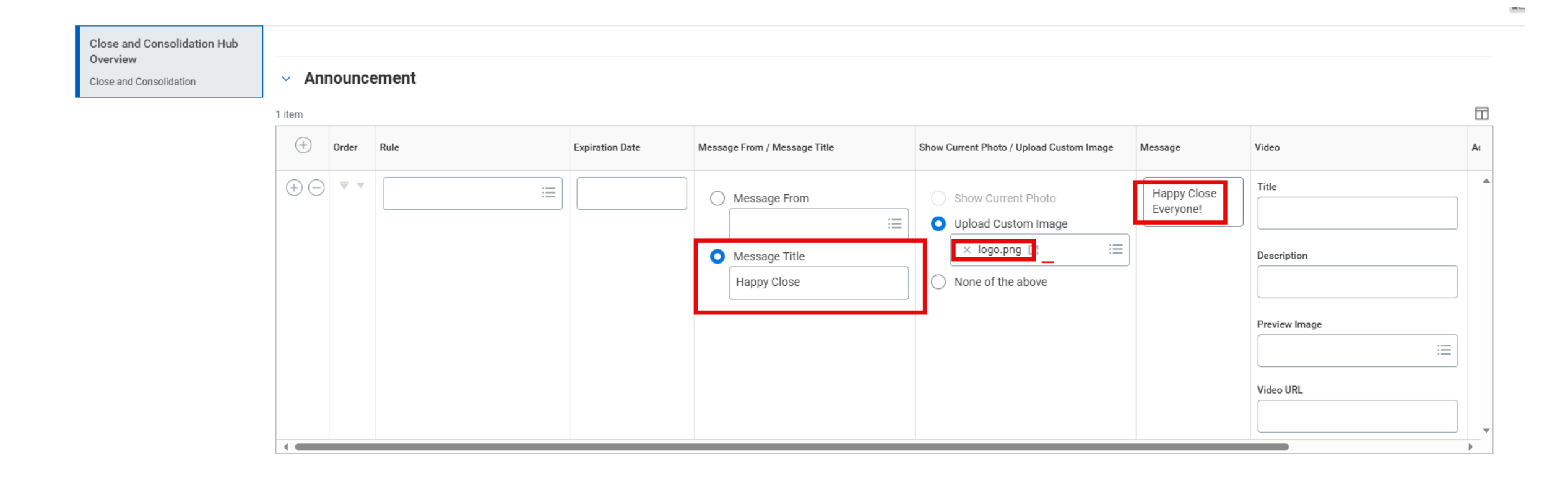

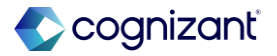

Company logo with custom message for the users accessing the hub during Month-End Close

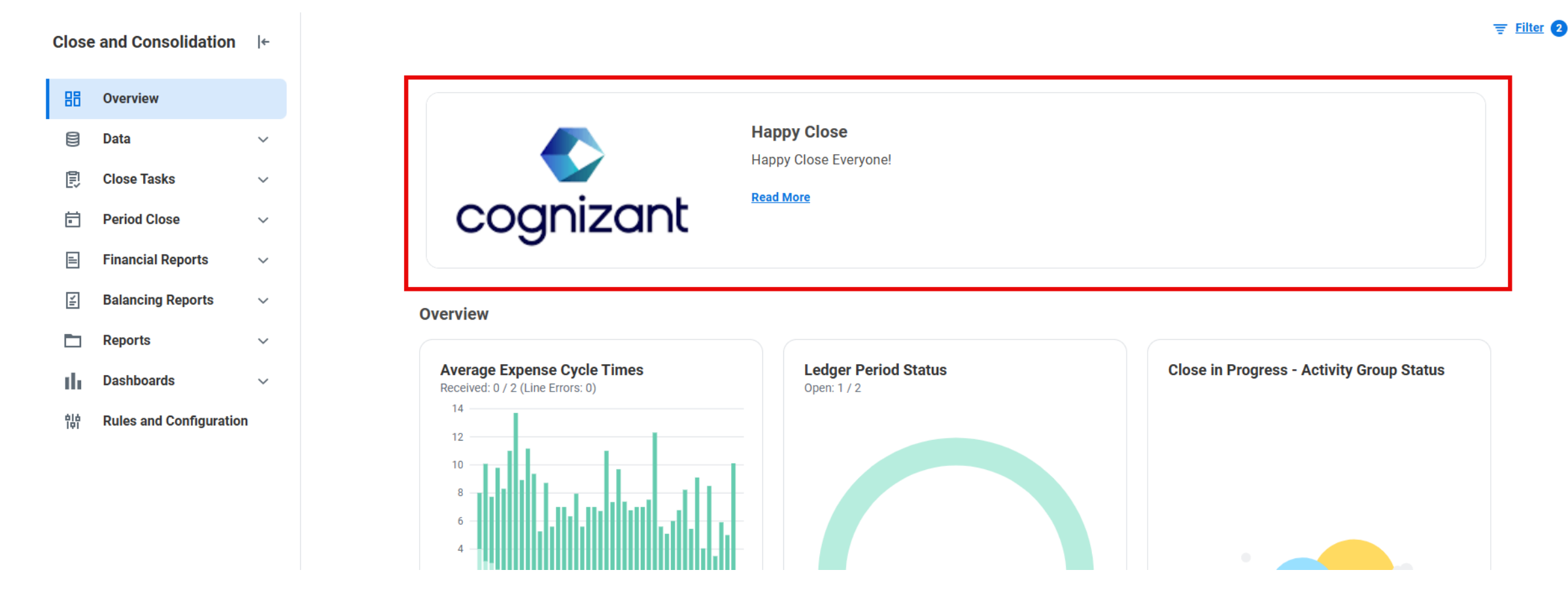

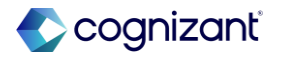

### How we can help you get ready

Close and Consolidate Hub

- Review existing configuration
  - Review financial accounting and close activities in scope/currently configured
  - Review custom reports and enable for use in the hub
- Configuration Support
  - Domain security policy & security assignment updates
  - Enabling hub functionality
  - Configure only close activities that are relevant or in use for your business (hide the items not in scope)
- Knowledge Transfer for Maintenance of the Hub
  - Override/changes to reports reflected
  - Enabling new financial accounting areas that were previously out of scope
  - Updating of welcome message, photos and reports reflected on overview (landing page)

Contact your Cognizant Engagement Manager or submit a Service Cloud case today.

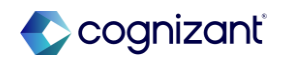

### Additional features in this release

#### That are good to know

| Feature                                                                                 | Summary                                                                                                    | What do I need to do?                                                                                                    |  |  |
|-----------------------------------------------------------------------------------------|----------------------------------------------------------------------------------------------------|----------------------------------------------------------------------------------------------------|--|--|
| New Tasks to assign Match<br>Status for Intercompany<br>Journal Lines<br>Setup required | Marks intercompany journal lines as available or<br>unavailable for matching to support manual<br>intercompany matching and reconciliation reporting.                                                                                                   | Configure your security to enable use of the<br>Mass Update Intercompany Journal Lines<br>Match Status and Update Intercompany Journal<br>Lines Match Status tasks                                                                          |  |  |
| Enhancements to Allocation<br>Pools features<br>Setup required                          | Enhancements to Allocation Pools feature and delivery<br>of new Allocation Plans.<br>These plans support a financial process that allocates<br>shared costs or revenue across various dimensions<br>based on a top-down, customer-configured structure. | Before you begin using this feature, consider<br>drafting a tiered allocation plan with allocation<br>pools based on your organizational needs.<br>Workday recommends creating allocation pools<br>in order of lowest tier to highest tier. |  |  |
| Worktag Change Lease<br>Amendments<br>Setup required                                    | New Worktag Change lease amendment type to change worktags on contract lines for operating lease contracts.                                                                                                    | Access the new task, add a row for the Worktag<br>Change amendment type, and select the<br>checkbox.                                                                                                    |  |  |
| View Journal Lines                                                                      | New Journal Line drill down and related actions on View Journal Lines for operational and accounting entries.                                                                                                    | Check your security permissions to ensure you have proper permissions to access the functionality.                                                                                                    |  |  |

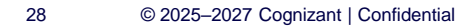

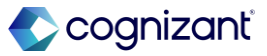

# Financial Accounting Performance and Reporting enhancements

| Pe | erformance enhancements                                   | R | eporting enhancements                                      |
|----|-----------------------------------------------------------|---|------------------------------------------------------------|
| •  | Noncontrolling interest beginning balance amount fix      | • | Average Daily Balance new reporting items to use in custom |
| •  | Intercompany Out of Balance Report improved performance   |   | reporting                                                  |
|    | when running for more than 1 million items                | • | New report data source (RDS) to enable to view attachments |
| •  | Run Revaluation business process for resilience/usability |   | previously loaded for company ownership detail             |

Additional countries added for Address Tax IDs

Currency Conversion Rates report data source (RDS) will be retired

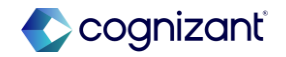

### **Financial Accounting features at-a-glance**

| Display Custom Reports<br>on Close<br>and Consolidation Hub | JIRA<br>Setup effort<br>Change impact | FINCLS-49332<br>Setup required<br>Improves user experience in the Hub, allowing the cards to be customized to display custom matrix reports of<br>your choice |
|-------------------------------------------------------------|---------------------------------------|----------------------------------------------------------------------------------------------------|
| Close and Consolidation<br>Hub (2024R2)                     | JIRA<br>Setup effort<br>Change impact | FINCLS-43873<br>Setup required<br>Enables users to complete and view close and consolidation tasks and reports from a centralized location                    |

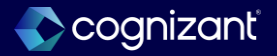

# **Customer Accounts**

### **Presented by**

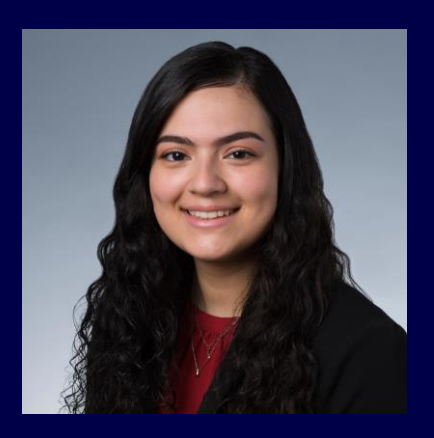

Karianny Figueroa CVS Principal Consultant

32 © 2025–2027 Cognizant | Confidential

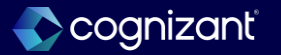

### **Separate Payments for Customer Refunds in Settlement Runs**

Workday enables you to process separate payments for customer refunds in a settlement run

#### **Reasons to consider this feature**

• This provides a more consistent user experience and improves finance efficiency by streamlining manual tasks and eliminating the need for workarounds

#### What do I need to do

- On the Maintain Feature Opt-Ins report, opt in to the Customer Refunds Optimization feature
- Enable settings to separate payments for customer refunds on a customer or sponsor profile
- Create a copy of the Find Customers standard report to find customers with Always Separate Refund Payments enabled
- Create a copy of the Find Sponsors standard report to find sponsors with Always Separate Refund Payments enabled
- Create customer refunds with the same settlement company, payee, payee remit-to address, payment type, currency, and bank account
- Settle the customer refunds

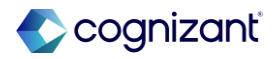

### Separate Payments for Customer Refunds in Settlement Runs, cont.

Workday enables you to process separate payments for customer refunds in a settlement run

#### What happens if I do nothing

- If you choose not to opt in to the customer refunds optimization feature, you can't uptake this enhancement
- If you don't select to separate the customer refunds, Workday continues to group refund documents with the same settlement company, payee, payee remit-to address, payment type, currency, and bank account into 1 refund payment

#### **Additional considerations**

- There is a new Separate Payments section on the Payment Details page of the Customer and Sponsor profile pages that contains two new fields:
  - **Customer Invoices**: this field replaces the Always Separate Payments field and is used for the same purpose.
  - **Customer Refunds**: this is a new field to separate customer refund payments during a settlement run.
- This new **Separate Payments** section is only visible when **Customer Refunds 2.0** has been enabled.
- If you enter text in the Memo field on the Create Customer Invoice task, the memo text will continue to appear in the remittance of a single refund payment.

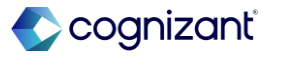

### Separate Payments for Customer Refunds in Settlement Runs demo

**Opting-In to Customer Refunds Optimization** 

| Maintain Feature Opt-Ins                                                                                                    |                                                                                                    |                |              |                 |   |  |  |  |  |
|----------------------------------------------------------------------------------------------------|----------------------------------------------------------------------------------------------------|----------------|--------------|-----------------|---|--|--|--|--|
| This report displays features that are available for early opt-in. Enable an opt-in feature by selecting the Opt In to Feature button. Inactivate an enabled opt-in feature by selecting the Opt Out of Fe<br>button. If the report isn't displaying opt-in features, none are currently available. |                                                                                                    |                |              |                 |   |  |  |  |  |
| Features Available for Opt-In 1 of 30 items                                                                                                    |                                                                                                    |                |              |                 |   |  |  |  |  |
| Feature Name                                                                                                    | Feature Description                                                                                                    | Feature Status | Irreversible | Feature Setting |   |  |  |  |  |
| Customer Refunds Optimization                                                                                                    | This enables the new customer refund<br>enhancements. Refund payment documents are<br>created from the settlement runs and separated from<br>the refund documents. After you opt-in to this feature,<br>you can't opt-out. | ON             | Yes          |                 | • |  |  |  |  |

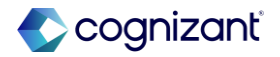

### Separate Payments for Customer Refunds in Settlement Runs demo, cont.

Separate Payments for Customer refunds now an available option to enable for Customer and Sponsors

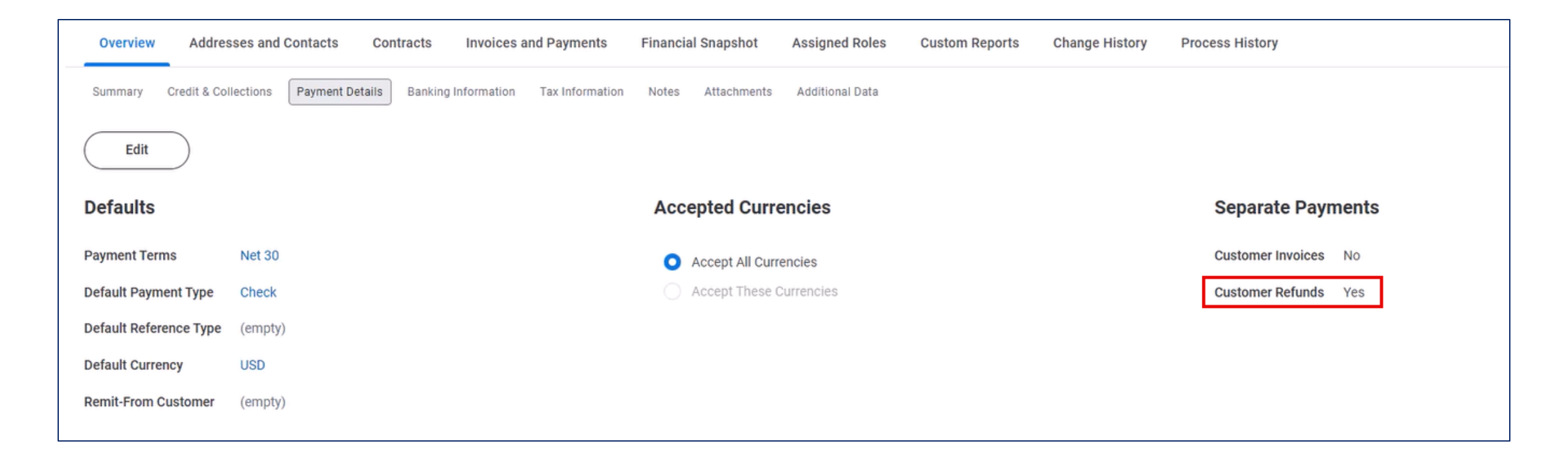

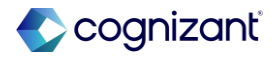
# Separate Payments for Customer Refunds in Settlement Runs demo

"Always Separate Refund Payments" reportable field now available for both customer and sponsor

| Find Customers with Facet Sear     | ch - Copy                                | 010<br>101           |             |                |                    |                             |                    |                 |                      |                       |        |
|------------------------------------|------------------------------------------|----------------------|-------------|----------------|--------------------|-----------------------------|--------------------|-----------------|----------------------|-----------------------|--------|
| Q search                           |                                          |                      |             |                |                    |                             |                    |                 |                      | s                     | earch  |
| > Saved Searches                   |                                          |                      |             |                |                    |                             |                    |                 |                      |                       |        |
|                                    |                                          | No                   | w report    | field that can |                    |                             |                    |                 |                      |                       |        |
| Current Search                     | Find Custome                             | rs with Facet Search | be lev      | raged          |                    |                             |                    |                 |                      | ×II II 🔻 🗖            | .r 🏾 🖿 |
| Save Clear All Clear All Clear All | Always<br>Separate<br>Refund<br>Payments | Customer             | Customer ID | Customer Name  | Customer<br>Status | Customer<br>Approval Status | Customer Category  | Customer Group  | Default Payment Type | Default Payment Terms | Parent |
| Business Services (24)             | Yes                                      |                      | C-0018      |                | Active             | Approved                    | Financial Services | Customers A - L | Check                | Net 30                |        |
| Financial Services (19)            |                                          |                      | C-0001      |                | Active             | Approved                    | Financial Services | Customers A - L | Check                | Net 30                |        |
| Consumer Products (16)             | 4                                        | J                    |             |                |                    |                             | 1                  |                 |                      |                       |        |

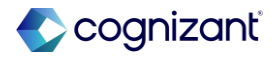

# Separate Payments for Customer Refunds in Settlement Runs demo

#### Separate Refund Payments in a Settlement Run

| Selecte                                                                                                    | d Item Information          |                          |                                 |                          |              |               |          |
|----------------------------------------------------------------------------------------------------|-----------------------------|--------------------------|---------------------------------|--------------------------|--------------|---------------|----------|
| Selected R                                                                                                    | efund Count 8               |                          | The payees below in this settle | ement run have 2 refund  | ds each.     |               |          |
| Selected R                                                                                                    | efund Sum (USD) 3,911.64    |                          | Customer 1 has been confir      | nfigured to separate ref | unds.        |               |          |
| Customer R                                                                                                    | efunds 8 items   8 selected |                          |                                 |                          |              |               | ≞ 🖽 r.,  |
|                                                                                                    | Company                     | Customer Refund          | Payee                           | ↑<br>Refund Date         | Payment Type | Refund Amount | Currency |
| Image: A start of the start of the start |                             | Customer Refund: CR-0550 | Customer 1                      | 01/08/2025               | Check        | 212.50        | USD      |
|                                                                                                    |                             | Customer Refund: CR-0549 | Customer 1                      | 01/10/2025               | Check        | 106.25        | USD      |
|                                                                                                    |                             | Customer Refund: CR-0552 | Customer 2                      | 01/06/2025               | Check        | 435.50        | USD      |
|                                                                                                    |                             | Customer Refund: CR-0551 | Customer 2                      | 01/05/2025               | Check        | 326.63        | USD      |

| Payment Gro<br>Customer Refun | oups Customer Refund Payments Process History | Background Processes Customer 1 h<br>has the | nas 2 separate re<br>eir refunds group | efund paymer<br>bed into a sin | nts, while Customer<br>gular payment. | 2              | ≝ ≣ ╤ ┅ ╦ ⊾' 🏾 🖽 |
|-------------------------------|-----------------------------------------------|----------------------------------------------|----------------------------------------|--------------------------------|---------------------------------------|----------------|------------------|
| Payment                       | Company                                       | Payee                                        | Per ment Date                          | Payment Type                   | Transaction Reference                 | Payment Amount | Currency         |
| ٩                             |                                               | Customer 1                                   | 01/15/2025                             | Check                          |                                       | 106.25         | USD              |
| ٩                             |                                               | Customer 1                                   | 01/15/2025                             | Check                          |                                       | 212.50         | USD              |
| Q                             |                                               | Customer 2                                   | 01/15/2025                             | Check                          |                                       | 762.13         | USD              |

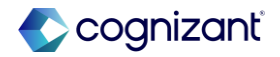

# **Local Commodity Codes on Invoice Lines**

Select active commodity codes on the invoice lines for customer invoices, invoice adjustments, and cash sales without the need to populate sales items first

### **Reasons to consider this feature**

• This enhancement helps you better align with the local industry standards without utilizing the sales item functionality

### What do I need to do

• Nothing, this feature is automatically available

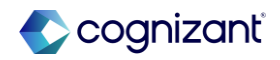

#### **Customer Accounts**

### Local Commodity Codes on Invoice Lines, cont.

Select active commodity codes on the invoice lines for customer invoices, invoice adjustments, and cash sales without the need to populate sales items first

### What happens if I do nothing

 If you don't configure commodity code types and codes in your tenant, you can't select the codes when you create customer invoices, invoice adjustments, or cash sales

#### **Additional considerations**

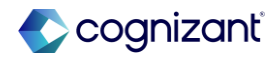

### **Local Commodity Codes on Invoice Lines demo**

Commodity Code without a Sales Item

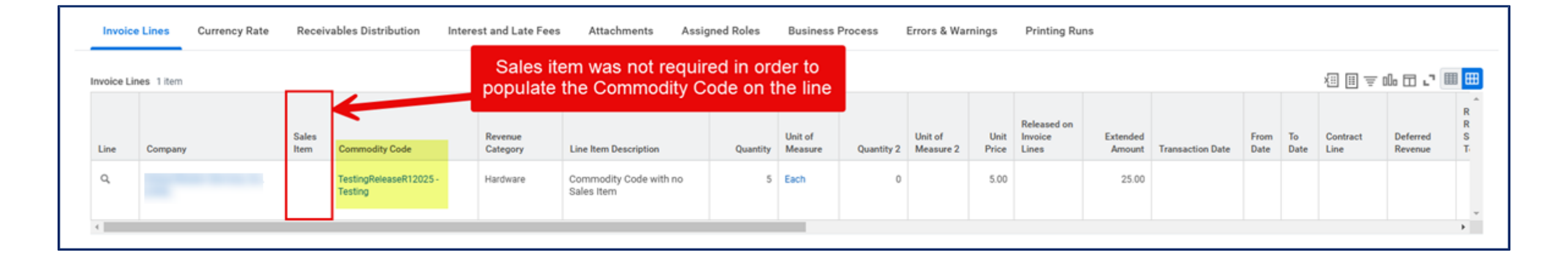

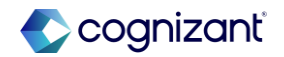

Workday delivers a Services Catalog in the new Services CPQ functionality that enables you to add a service to the quote from a pre-configured list

### **Reasons to consider this feature**

 The services catalog allows your sales team to create more accurate quotes quickly for the repeatable services you sell by reducing the manual effort involved in defining the same baseline services manually, providing improved standardization and efficiency across your business

### What do I need to do

- Create a catalog of services for various roles and hours to define the baseline effort needed for the service
- Access the Maintain Services Catalog task
- Click Create Service and specify the values for the duration of the service, roles, items, expenses, and third-party costs. You can also specify the project hierarchy

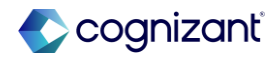

## Service Catalog in Services CPQ, cont.

Workday delivers a Services Catalog in the new Services CPQ functionality that enables you to add a service to the quote from a pre-configured list

### What happens if I do nothing

• You won't be able to add a predefined service from the services catalog to the quote

### **Additional considerations**

• The services defined in the catalog are created as a High Level service on the quote. Phases and Tasks capability will be added in future releases.

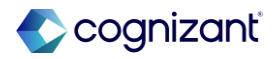

### Maintain Services Catalog

| Maintain Services Catalog             |                                               |                                                                                                    |                                               |                |                       |                     |                   |                      |          |                 |
|---------------------------------------|-----------------------------------------------|----------------------------------------------------------------------------------------------------|-----------------------------------------------|----------------|-----------------------|---------------------|-------------------|----------------------|----------|-----------------|
| Current Search                        | Create Service                                |                                                                                                    |                                               |                |                       |                     |                   |                      |          |                 |
| Q search                              | 7 items                                       |                                                                                                    |                                               |                |                       |                     |                   |                      |          | /∄ ╤ ⅆ₀ ি ⊾ 🎟 🎟 |
| Apply Clear All                       | Name                                          | Description                                                                                        | Company                                       | Search<br>Tags | Project Hierarchy     | Duration<br>(Weeks) | Effort<br>(Hours) | Document<br>Snippets | Status   |                 |
| <ul> <li>Business Unit</li> </ul>     | General Audit                                 | Conducting a general audit of<br>our client's financial statements<br>or other processes to ensure | 500.2 Global Modern Services,<br>Ltd (Canada) | 3              | CPQ Project Hierarchy | 24                  | 1920              | 2                    | Active   | Action 🔻        |
| Business Unit 1                       |                                               | accuracy and compliance.                                                                           |                                               |                |                       |                     |                   |                      |          |                 |
| Business Unit 3                       | Accounting Services                           | Providing accounting services<br>for clients, including financial                                  | 500.2 Global Modern Services,<br>Ltd (Canada) | 3              | CPQ Project Hierarchy | 8                   | 960               | 2                    | Active   | Action 🔻        |
| Business Unit 2                       |                                               | budgeting                                                                                          |                                               |                |                       |                     |                   |                      |          |                 |
| <ul> <li>Company</li> </ul>           | Professional Services<br>(Inactive)           | Professional Services to<br>evaluate our client's overall<br>Cloud Performance for EMEA            | 500.1 Global Modern Services,<br>Inc. (USA)   | 2              | GMS Projects          | 12                  | 960               | 0                    | Inactive | Action 🔻        |
| 500.1 Global Modern Servic            |                                               | and NA                                                                                             |                                               |                |                       |                     |                   |                      |          |                 |
| 500.2 Global Modern Servic            | Software Implementation<br>Services (Add Ons) | Implementing our add on software applications for clients                                          | 500.1 Global Modern Services,<br>Inc. (USA)   | 2              | GMS Projects          | 12                  | 720               | 0                    | Active   | Action •        |
| ✓ Cost Center                         | Professional Services                         | Professional Services to                                                                           | 500.1 Global Modern Services,                 | 2              | GMS Projects          | 12                  | 960               | 2                    | Active   | Action •        |
| 10000 Office of CEO                   |                                               | Cloud Performance for EMEA<br>and NA                                                               | III. (03A)                                    |                |                       |                     |                   |                      |          |                 |
| <ul> <li>Document Snippets</li> </ul> | Managed Services                              | The first 12 months of our<br>Networks And Cloud                                                   |                                               | 2              | GMS Projects          | 52                  | 208               | 2                    | Active   | Action 🔻        |
| Terms and Conditions                  |                                               | Applications Monitoring<br>managed services                                                        |                                               |                |                       |                     |                   |                      |          |                 |
| Scope                                 | Coffuero Implementation                       | Implementing custom built                                                                          | E00 1 Clabel Meders Capicon                   | 2              | CHIC Decisate         | 25                  | 2000              | n                    | Antina   | <u> </u>        |

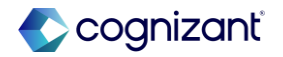

#### **Create Service**

|                                                                                      | Edit Service |                                                                                                    | +                   |                                                 |                                                                              |                                      |                      |          |                                 |
|--------------------------------------------------------------------------------------|--------------|----------------------------------------------------------------------------------------------------|---------------------|-------------------------------------------------|------------------------------------------------------------------------------|--------------------------------------|----------------------|----------|---------------------------------|
|                                                                                      | 6            |                                                                                                    |                     | Service Details                                 |                                                                              |                                      |                      |          |                                 |
|                                                                                      | Service Det  | ails                                                                                                    |                     | Service Name * Profes                           | sional Services                                                              |                                      |                      |          |                                 |
|                                                                                      | Roles        |                                                                                                    |                     | Description                                     | sional Services to evaluate our client's overal                              | II Cloud Performance for EMEA and NA |                      |          |                                 |
|                                                                                      | Items        |                                                                                                    |                     | Company × 50                                    | 0.1 Global Modern :=                                                         |                                      |                      |          |                                 |
|                                                                                      | C Expenses   | Costs                                                                                                    |                     | Se                                              | ervices, Inc. (USA)                                                          |                                      |                      |          |                                 |
|                                                                                      | Review Ser   | vice                                                                                                    |                     | Search Tags × Bu                                | agion: USA - Western US                                                      |                                      |                      |          |                                 |
|                                                                                      |              |                                                                                                    |                     | Project Hierarchy × G                           | MS Projects                                                                  |                                      |                      |          |                                 |
|                                                                                      |              |                                                                                                    |                     | Duration in Weeks * 12                          |                                                                              |                                      |                      |          |                                 |
|                                                                                      |              |                                                                                                    |                     |                                                 |                                                                              |                                      |                      |          |                                 |
| Edit Service                                                                         | ←            |                                                                                                    |                     |                                                 |                                                                              |                                      |                      |          |                                 |
| Edit Service                                                                         | <b> </b> +   | Roles                                                                                                    |                     |                                                 |                                                                              |                                      |                      |          |                                 |
| Edit Service                                                                         | )+           | Roles                                                                                                    |                     |                                                 |                                                                              |                                      |                      |          | ≡⊡.'                            |
| Edit Service                                                                         | +            | Roles<br>3 items<br>(+)                                                                                                    | Order               | *Role                                           | *Role Name                                                                   | Description                          | *Hours               | Billable | ੁ≣ ⊡ ⊾ੀ<br>Prohibit<br>Discount |
| Edit Service                                                                         | ŀ            | 3 items<br>(+)<br>(+)<br>(-)                                                                                                    | Order<br>₹ ₹        | *Role 🛛 🖂 × Business Analyst                    | *Role Name                                                                   | Description                          | *Hours               | Billable | Prohibit<br>Discount<br>□       |
| Edit Service  Edit Service  Service Details  Roles  Items Expenses Third Party Costs | ł            | 3 items         (+)         (+)         (+)         (+)         (+)         (+)         (+)         (+)         (+)         (+)         (+)         (+)         (+)         (+)         (+)         (+)         (+)         (+)         (+)         (+)         (+)         (+)         (+)         (+)         (+)         (+)         (+)         (+)         (+)         (+)         (+)         (+)         (+)         (+)         (+)         (+)         (+)         (+)         (+)         (+)         (+)         (+)         (+)         (+)         (+)         (+)         (+)         (+)         (+)         (+)         (+)         (+) | Order<br>v v<br>A v | *Role<br>× Business Analyst ∷<br>× Consultant ∷ | <ul> <li>*Role Name</li> <li>Business Analyst</li> <li>Consultant</li> </ul> | Description                          | *Hours<br>240<br>480 | Billable | Trohibit       Discount         |

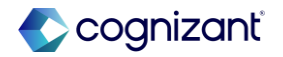

### Create Service, cont.

| Ed | lit Service         | <b> </b> ←        |         |          |           |                |       |             |           |                        |              |                               |                     |               |              |                   |          |                      |   |
|----|---------------------|-------------------|---------|----------|-----------|----------------|-------|-------------|-----------|------------------------|--------------|-------------------------------|---------------------|---------------|--------------|-------------------|----------|----------------------|---|
| ŧ  | <b>.</b>            |                   | Items   |          |           |                |       |             |           |                        |              |                               |                     |               |              |                   |          |                      |   |
| Q  | ) Service Details   |                   | 2 items |          |           |                |       |             |           |                        |              |                               |                     | <b>⊒</b> □    | 0            |                   |          |                      |   |
| þ  | Roles               |                   | (+)     | Order    | *Item     |                | *1    | tem Name    |           | Description            | Notes        | *Qu                           | uantity Unit<br>Mea | of<br>sure Bi | illat        |                   |          |                      |   |
| 0  | Items               |                   | + -     | ₹ ₹      | × CP      | 0 Item 1 (•••) |       | CPO Item 1  |           |                        |              |                               | 5 Eac               | h             |              |                   |          |                      |   |
| 9  | ) Expenses          | Edit Service      |         | ←        |           |                |       |             |           |                        |              |                               |                     |               |              |                   |          |                      |   |
| þ  | ) Third Party Costs | •                 |         |          |           | Expenses       |       |             |           |                        |              |                               |                     |               |              |                   |          |                      |   |
| Ó  | Review Service      | ○ Service Details |         |          |           | 2 items        |       |             |           |                        |              |                               |                     |               |              | =⊓."              |          |                      |   |
|    |                     | Roles             |         |          |           | (+)            | Order | *Expense Na | ame       |                        | Description  |                               |                     | Billa         | able         | Prohibit Discount |          |                      |   |
|    |                     | Items             |         |          |           | ÷              | ₹ ₹   | Airfare E   | xpenses   |                        | Each consult | tant will travel onsite per c | quarter             |               |              |                   |          |                      |   |
|    |                     | Expenses          | Edit    | Servic   | e         | ←              |       |             |           |                        |              |                               |                     |               |              |                   |          |                      |   |
|    |                     | Third Party Costs | 6       | Ļ        |           |                |       | Third P     | arty Cost | ts                     |              |                               |                     |               |              |                   |          |                      |   |
|    |                     | C Review Service  | - Q     | Service  | Details   |                |       | 1 item      |           |                        |              |                               |                     |               |              |                   |          | ≂⊡ເ                  |   |
|    |                     |                   | 4       | Roles    |           |                |       | +           | Order     | *Third Party Cost Name | Description  |                               | *Quantity           | Unit          | t of Measure |                   | Billable | Prohibit<br>Discount |   |
|    |                     |                   | 0       | Items    |           |                |       | ÷ –         | <b>T</b>  | Laptops                | Secure lap   | tops for customer data        |                     | 5             | × Each       |                   |          |                      |   |
|    |                     |                   | 0       | Expense  | es        |                |       |             |           |                        |              |                               |                     |               |              |                   |          |                      | l |
|    |                     |                   |         | Third Pa | arty Cost | S              |       |             |           |                        |              |                               |                     |               |              |                   |          |                      |   |
|    |                     |                   | Ó       | Review   | Service   |                |       |             |           |                        |              |                               |                     |               |              |                   |          |                      |   |

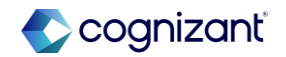

Add Service from Catalog in CPQ

| Create Quote Q-012 ····                                             |                                                    |                            |                    |                   |           |                                                                                                    |      |           |               |
|---------------------------------------------------------------------|----------------------------------------------------|----------------------------|--------------------|-------------------|-----------|----------------------------------------------------------------------------------------------------|------|-----------|---------------|
| Bluestar Corporation > Bluestar Corporation:                        | Opportunity for Bluestar: Profe                    | > Q-012: Op                | portunity for Blue | star: Professiona | al Servic | Quote Actions 💌                                                                                                    |      | PROPOSED  | PRIMARY DRAFT |
| View By Weeks 💌 Quantity                                            | Price Cost                                         | FTE                        | )                  |                   | í         |                                                                                                    | Pric | e 0.00    | USD / Totals  |
| Quote Detail<br>Quote: Opportunity for Bluestar: Professional Servi | Action 1/20/2025 Add Service from Add Custom Servi | 1/27/2025<br>Catalog<br>ce | 2/3/2025           | 2/10/2025         | 2/13      | Professional Services<br>Professional Services to evaluate our<br>client's overall Cloud Performance for<br>12 weeks<br>960 hours | 2025 | 3/24/2025 | 3/31/2025     |
| Fistional information displayed For illustrative a                  |                                                    |                            |                    |                   |           | Included:          Business Analyst         Consultant         and more                                                           |      |           |               |

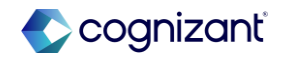

Add Service from Catalog in CPQ, cont.

| Add Service to Quote Step 1 of 2                                                                              | \$                                                                                                    | × | ← Add Servic         | e to Quote Step 2 of 2          |                                 |                          |                        | ×             |
|----------------------------------------------------------------------------------------------------|----------------------------------------------------------------------------------------------------|---|----------------------|---------------------------------|---------------------------------|--------------------------|------------------------|---------------|
| Basic Details                                                                                                 | Pricing                                                                                                    |   | Setting Expense and  | nd Third Party amount for servi | ces will help ensure that roles | and items are a          | ppropriately pri       | ced.          |
| Service Name* Professional Services                                                                           | Rate Type Hours                                                                                            |   | $\checkmark$ Expense |                                 | Enter in the d<br>and costs in  | etails for<br>icluded fo | the expe<br>or the ser | snses<br>vice |
| Description                                                                                                   | Project Billing Rate Sheet                                                                                 |   | Expense              | Description                     | Amount                          | Currency                 | Billable               | Prohibit      |
| Professional Services to evaluate our client's overall<br>Cloud Performance for EMEA and NA<br>Billing Model* | × Simplified Project Billing Rate Sheet - USD     E Project Billing Rate Sheet Header Fields Currency: USD |   | Airfare Expenses     | Each consultant will            | 5,000.00                        | USD                      | <b>~</b>               | Yes           |
| × Time and Expense ∷≣                                                                                         | Sales Item Price List<br>× Price List 1 - USD (USD)                                                        |   | Hotel Expenses       | Each consultant will            | 5,000.00                        | USD                      | <b>~</b>               | Yes           |
| × GMS Projects ∷≡                                                                                             | •                                                                                                    |   | > Third Party C      | ost                             |                                 |                          |                        |               |
| Continue                                                                                                    |                                                                                                    |   | Add                  | ancel                           |                                 |                          |                        |               |

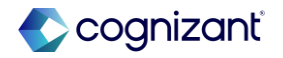

Add Service from Catalog in CPQ, cont.

| Create Quote Q-012 ····                             |                    |                            |                        |                    |                    |              |              |          |               |           |               |               |
|-----------------------------------------------------|--------------------|----------------------------|------------------------|--------------------|--------------------|--------------|--------------|----------|---------------|-----------|---------------|---------------|
| Bluestar Corporation > Bluestar Corporation: C      | <u>)pportunity</u> | <u>/ for Bluestar: Pro</u> | o <u>fe</u> > Q-012: 0 | pportunity for Blu | uestar: Professior | nal Servic Q | uote Actions |          |               |           | PROPOSED      | PRIMARY DRAFT |
| View By Weeks   Quantity                            | Price              | Cost                       | FTE                    |                    |                    |              | Margin       | %: 15.23 | Discount %: 0 | Prie      | ce 104,325.00 | USD / Totals  |
| Quote Detail                                        | Action             | 1/20/2025                  | 1/27/2025              | 2/3/2025           | 2/10/2025          | 2/17/2025    | 2/24/2025    | 3/3/2025 | 3/10/2025     | 3/17/2025 | 3/24/2025     | 3/31/2025     |
| Quote: Opportunity for Bluestar: Professional Servi | 0                  |                            |                        |                    |                    |              |              |          |               |           |               |               |
| <ul> <li>Service: Professional Services</li> </ul>  |                    |                            |                        |                    |                    |              |              |          |               |           |               |               |
| Duration                                            |                    | Profes                     | sional Services        |                    |                    |              |              |          |               |           |               |               |
| <ul> <li>Roles (Hours)</li> </ul>                   |                    | 48                         | 80                     | 80                 | 80                 | 80           | 80           | 80       | 80            | 80        | 80            | 80            |
| 요 Business Analyst                                  |                    | 12                         | 20                     | 20                 | 20                 | 20           | 20           | 20       | 20            | 20        | 20            | 20            |
| 요 Consultant                                        |                    | 24                         | 40                     | 40                 | 40                 | 40           | 40           | 40       | 40            | 40        | 40            | 40            |
| 요 Manager                                           |                    | 12                         | 20                     | 20                 | 20                 | 20           | 20           | 20       | 20            | 20        | 20            | 20            |
| > Items                                             |                    |                            |                        |                    |                    |              |              |          |               |           |               |               |
| > Expenses                                          |                    |                            |                        |                    |                    |              |              |          |               |           |               |               |
| > Third Party Costs                                 |                    |                            |                        |                    |                    |              |              |          |               |           |               |               |

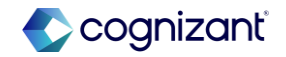

### **Customer Accounts features at-a-glance**

| Separate Payments for<br>Customer Refunds in | JIRA<br>Setup effort | FINCUST-28758 Setup required                                                                                                   |
|----------------------------------------------|----------------------|----------------------------------------------------------------------------------------------------|
| Settlement Runs                              | Change impact        | Settlement specialist will now see separate payments for the same payee if feature is enabled for that customer                |
| Local Commodity Codes                        | JIRA                 | FINCUST-38319                                                                                                    |
| on Invoice Lines                             | Setup effort         | Automatically available                                                                                                    |
|                                              | Change impact        | Data entry specialists will no longer need to enter in a sales item to identify the commodity code for an invoice              |
| Service Catalog in                           | JIRA                 | FINCPQ-7576                                                                                                    |
| Services CPQ                                 | Setup effort         | Setup required                                                                                                    |
|                                              | Change impact        | CPQ Administrators can now create and manage pre-configured service catalogs that can be used to easily add services to quotes |

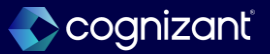

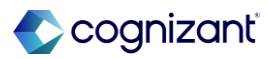

# **Project Budgets - Time and Expense for Phase and Task**

Workday enhances Project Budgets by enabling you to use time and expense contract lines to create revenue plan lines at the project phase and task level

### **Reasons to consider this feature**

 This enhancement allows you to accurately account for project time and expense at the phase and task level within a single budget

### What do I need to do

 Continue using contract rate sheets to create project budgets as usual

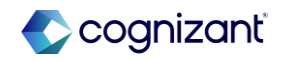

# **Project Budgets - Time and Expense for Phase and Task, cont.**

Workday enhances Project Budgets by enabling you to use time and expense contract lines to create revenue plan lines at the project phase and task level

### What happens if I do nothing

• If you don't use contract rate sheets with project budgets, you won't notice any change

### **Additional considerations**

None

https://doc.workday.com/release-notes/en-us/finprj/5996149.html

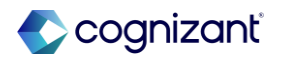

# **Project Budgets - Time and Expense for Phase and Task demo**

Contract lines referencing project phases/tasks

| Overview Project Plan Resources Financials |                             |                         |                                                 |                                                                                                    |                            |            |            |                  |                              |                        |                     |
|--------------------------------------------|-----------------------------|-------------------------|-------------------------------------------------|----------------------------------------------------------------------------------------------------|----------------------------|------------|------------|------------------|------------------------------|------------------------|---------------------|
| Plan Summary WIP Ag                        | ing Analysis Capitalization | Contract / Billing      |                                                 |                                                                                                    |                            |            |            |                  |                              |                        |                     |
| Contract / Billing 4 items                 |                             |                         |                                                 |                                                                                                    |                            |            |            |                  |                              | XII II =               | 00 🖂 🖓 🎟 🎟          |
| Contract Line Type                         | Contract                    | Contract Line<br>Amount | Phases                                          | Tasks                                                                                                    | Project Transaction Source | From Date  | To Date    | Bill-To Customer | Billing Schedule             | Standard<br>Rate Sheet | Contract Rate Sheet |
| Project Time and Expense                   | 4079:<br>05/02/2022         | 1,147,030.00            |                                                 |                                                                                                    | Time                       | 05/02/2022 | 03/28/2025 |                  | _BILLING_S<br>CHEDULE-11-119 |                        | Rate Sheet          |
| Project Time and Expense                   | 4079:<br>05/02/2022         | 8,000.00                | Acceptance<br>Deploy<br>Implement<br>Transition | Acceptance > Final Acceptance<br>(03/28/2025 -<br>03/28/2025)<br>Deploy > Deployment Checklist<br>(03/21/2025 -<br>03/21/2025)<br>Deploy > Notify Constituents<br>(03/21/2025)<br>Implement > Develop<br>Prototypes (06/06/2022 -<br>03/07/2025)<br>Transition > Complete<br>Acceptance Test (03/10/2025 -<br>03/14/2025) | Expense                    | 05/02/2022 | 03/28/2025 |                  | BILLING_S<br>CHEDULE-11-119  |                        | Rate Sheet          |
| Project Time and Expense                   | 4079:<br>05/02/2022         | 2,000.00                | Implement                                       | Implement > Develop<br>Prototypes (06/06/2022 -<br>03/07/2025)                                                                                                    | Misc Expense               | 05/02/2022 | 03/28/2025 |                  | _BILLING_S<br>CHEDULE-11-119 |                        | Rate Sheet          |
| Project Time and Expense                   | 4079:<br>05/02/2022         | 15,000.00               | Implement                                       | Implement > Develop<br>Prototypes (06/06/2022 -<br>03/07/2025)                                                                                                    | Supplier Invoice           | 05/02/2022 | 03/28/2025 | -                | CHEDULE-11-119               |                        | Rate Sheet          |
| 4                                          |                             |                         |                                                 |                                                                                                    |                            |            |            |                  |                              |                        |                     |

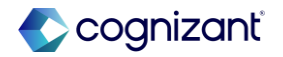

# **Project Budgets - Time and Expense for Phase and Task demo**

View initial project budget calculation

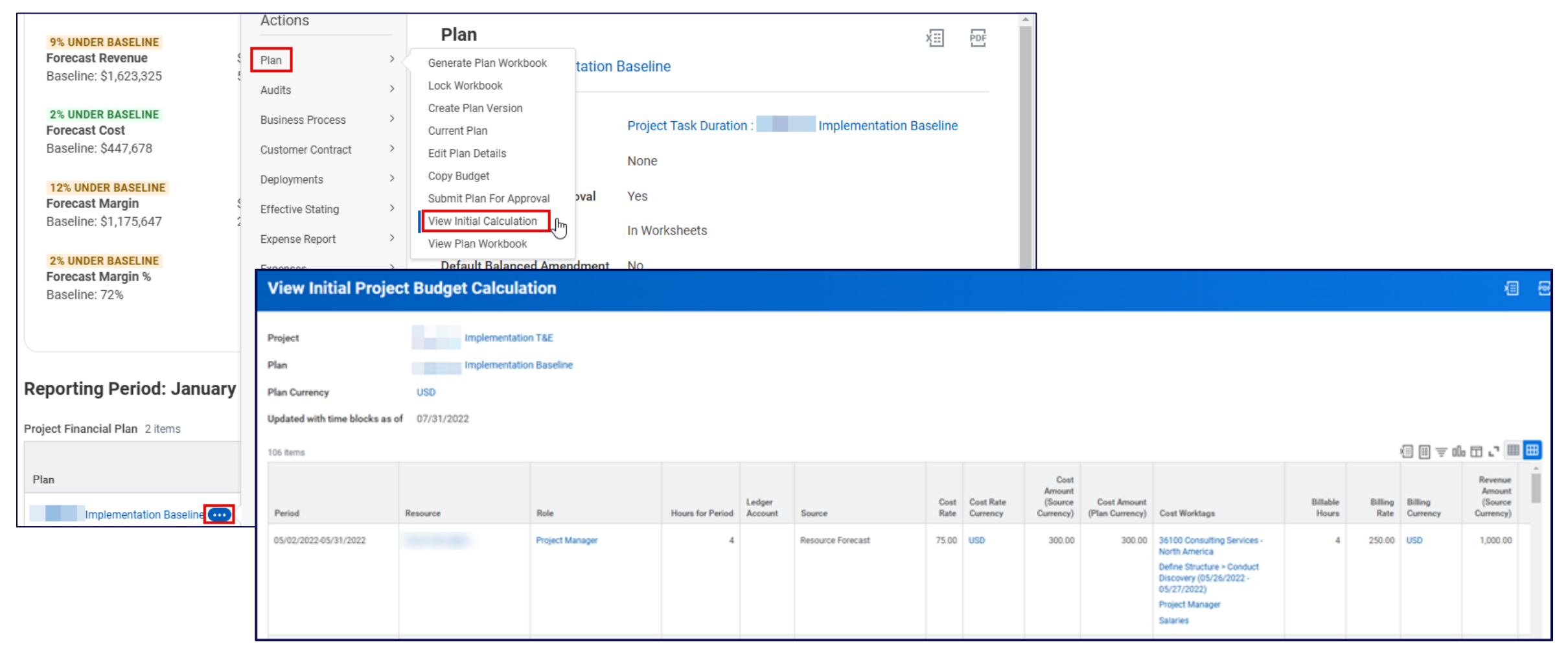

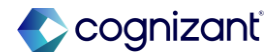

# **Transfer Project Time Blocks within Closed Time Entry Periods**

Transfer time blocks within closed time entry periods without triggering time calculations or retroactive payroll calculations to run

### **Reasons to consider this feature**

- This feature enables you to:
  - Move time blocks to a different project in a closed period, supporting updates in billing without impacting payroll
  - Maintain work in progress for long periods, and then transfer associated time blocks to other projects
  - Recoup billable hours

### What do I need to do

• Access the Set Up Project Billing Configuration task.

• On the Project Transfer Options tab, select the Allow Transfers Within Closed Time Entry Periods check box.

• Identify time blocks that need to be moved to another project in a closed period.

• Transfer the identified time blocks to another project through these supported tasks: Transfer Project Transactions or Manage Project Billing Transactions.

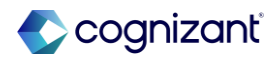

# Transfer Project Time Blocks within Closed Time Entry Periods, cont.

Transfer time blocks within closed time entry periods without triggering time calculations or retroactive payroll calculations to run

### What happens if I do nothing

 If you choose to do nothing, you won't be able to transfer time blocks within closed time entry periods. You'll see no change to project time blocks transferred in open time entry periods

### **Additional considerations**

- If time entry validations are triggered by the project transfer in a closed period, the validations prevent the project transfer from being completed
- If you reopen the period, and make changes to the transferred time block or other time blocks in the period, all time blocks, including the transferred time block, are picked up in the next retroactive time calculation for the period
- There is no change to the existing behavior of project transfers in open periods
- If there are retroactive payroll triggering events prior to the project transfer time block event, the project transfer occurs and recalculates payroll

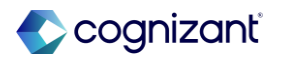

# **Transfer Project Time Blocks within Closed Time Entry Periods demo**

Enable transfers within closed time entry periods

| Set Up Project Billing                                        | Set Up Project Billing Configuration                             |  |  |  |  |  |  |  |
|---------------------------------------------------------------|------------------------------------------------------------------|--|--|--|--|--|--|--|
|                                                               |                                                                  |  |  |  |  |  |  |  |
| Project Transfer Options                                      | Fransfer Reasons Revenue Billing                                 |  |  |  |  |  |  |  |
| <ul> <li>Project Transfer Opt</li> </ul>                      | ions                                                             |  |  |  |  |  |  |  |
| Accounting Adjustment Date                                    | ✓ Use Today's Date :=                                            |  |  |  |  |  |  |  |
| Accounting Adjustment Reason                                  | $\times$ Worktag Reclassification $\underbrace{\cdots}$ $\vdots$ |  |  |  |  |  |  |  |
| Transfer Reason Required<br>Allow Transfers Within Closed Tim | e Entry Periods                                                  |  |  |  |  |  |  |  |

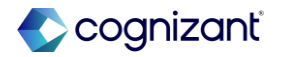

# **Transfer Project Time Blocks within Closed Time Entry Periods demo, cont.**

Transfer time block within closed time entry period and review audit trail

| Periods 62 Items |               |                   |                 |                      |                    |                    |                        |                     |               | د              | 🗏 🖩 후 🕼 r 🏾 🎹 🖽 |
|------------------|---------------|-------------------|-----------------|----------------------|--------------------|--------------------|------------------------|---------------------|---------------|----------------|-----------------|
|                  |               |                   |                 |                      | Time Tracking      |                    | Pa                     | Used In             |               |                |                 |
| Period           | Period Number | Period Start Date | Period End Date | Payroli Payment Date | Open Time<br>Entry | Lock Time<br>Entry | Unlock for Adjustments | Close Time Entry    | Open Requests | Close Requests | Payroll         |
| ٩                | 10            | 10/01/2024        | 10/31/2024      | 10/31/2024           |                    |                    |                        | 01/01/2025 12:00 AM | 10/01/2024    | 10/31/2024     |                 |

| 0 |   | Project Transaction   | Phase  | Task                                                        | Transfer to Project / Phase / Task                                                                    | Split | Ineligible Reason | Transaction Memo          | Transfer Reason | Accounting<br>Adjustment Date | Accounting Adjust |
|---|---|-----------------------|--------|-------------------------------------------------------------|----------------------------------------------------------------------------------------------------|-------|-------------------|---------------------------|-----------------|-------------------------------|-------------------|
|   | 2 | 2 Hours on 01/01/2021 | Deploy | Deploy > 2021 On-going Support<br>(01/01/2021 - 12/31/2021) | × IT Help Desk ><br>Implement ><br>Continue Training<br>Support Teams<br>(03/01/2020 -<br>12/31/2022) |       |                   | transfer internal project |                 |                               |                   |

| listory 14 items                 | S              |              |          |                 |                                                                             |         |                           |
|----------------------------------|----------------|--------------|----------|-----------------|-----------------------------------------------------------------------------|---------|---------------------------|
| Modified<br>Moment               | Person         | Status       | Quantity | Time Entry Code | Time Type                                                                   | Comment | Time Block Comment        |
| 01/16/2025<br>04:49:48.271<br>PM | Trans. Server. | Updated      | 2        | Project Time    | Implement > Continue Training<br>Support Teams (03/01/2020 -<br>12/31/2022) |         | transfer internal project |
| 02/23/2021<br>11:16:34.795<br>AM |                | Not Required | 2        | Project Time    | Deploy > 2021 On-going<br>Support (01/01/2021 -<br>12/31/2021)              |         |                           |

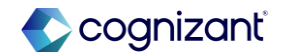

# **Project Phases and Tasks for Fixed Fee Customer Contract Lines**

Add project phases and tasks on fixed fee project customer contract lines

#### **Reasons to consider this feature**

 Workday provides greater control and efficiencies for project billing by allowing contract lines with different revenue treatments to be mapped at a more granular level

### What do I need to do

- Enter project phases and tasks as needed on your fixed fee project customer contract lines
- Configure your percent complete configurations using the Manage Percent Complete Configurations report

https://doc.workday.com/release-notes/en-us/finrev/8380750.html

# **Project Phases and Tasks for Fixed Fee Customer Contract Lines, cont.**

Add project phases and tasks on fixed fee project customer contract lines

### What happens if I do nothing

 If you choose to do nothing, you can continue to enter billable projects on your fixed fee project customer contract lines

### **Additional considerations**

- Percent Complete Configuration
  - Estimated Budget Cost Factor is only related to the project level as a whole and therefore is not supported when phases/tasks are used on contract lines
- Review Percent Complete for Revenue
  - When the budget doesn't have the same level of, or less, granularity as the contract lines on the project, the calculated percent becomes zero
- Revenue Recognition Accounting
  - When there are multiple phases on a contract line, the revenue will book at the project level
  - When there are multiple tasks on a contract line, the revenue will book at the phase level (if there is one phase)

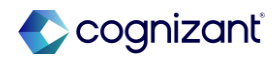

# **Project Phases and Tasks for Fixed Fee Customer Contract Lines demo**

Project phases and tasks on Fixed Fee contract lines

| Contra     | ct Line Sun    | nmary Projects Sch | nedules Billing    | Process History | ed Fee contract                      |                                                                   |                                         |                                                                                                    |             |             | _                                                                                                    |
|------------|----------------|--------------------|--------------------|-----------------|--------------------------------------|-------------------------------------------------------------------|-----------------------------------------|----------------------------------------------------------------------------------------------------|-------------|-------------|----------------------------------------------------------------------------------------------------|
| Contract L | ine Summar     | y 4 items          |                    |                 | es defined at the<br>nase/Task level |                                                                   |                                         |                                                                                                    | 1           | XII         | ≣ ╤ 00 ि · Ⅲ Ⅲ                                                                                                    |
| Line       | Line<br>Number | Sales Item         | Revenue Category   | Bundle          | Line Type                            | Billable Project                                                  | Phases                                  | Tasks                                                                                                    | Line Status | Line Amount | Billing Schedule                                                                                                   |
| ٩          | 4              | Fixed Fee Services | Fixed Fee Services |                 | Fixed Fee Project                    | Fixed Fee Phase and Task<br>Granularity for % Complete by<br>Cost | Transition                              |                                                                                                    | Active      | 10,000.00   | Fixed Fee Phase and Task<br>Granularity for % Complete by<br>Cost Omni Consumer Products<br>11/01/2024 Spread Even |
| ۵          | 3              | Fixed Fee Services | Fixed Fee Services |                 | Fixed Fee Project                    | Fixed Fee Phase and Task<br>Granularity for % Complete by<br>Cost | Acceptance                              | Acceptance > Final Acceptance<br>(10/25/2025 -<br>10/31/2025)<br>Acceptance > Warranty Period<br>Support (08/17/2025 -<br>10/25/2025) | Active      | 70,000.00   | Fixed Fee Phase and Task<br>Granularity for % Complete by<br>Cost Omni Consumer Products<br>11/01/2024 Spread Even |
| ٩          | 2              | Fixed Fee Services | Fixed Fee Services |                 | Fixed Fee Project                    | Fixed Fee Phase and Task<br>Granularity for % Complete by<br>Cost | Define Structure<br>Plan and Strategize |                                                                                                    | Active      | 10,000.00   | Fixed Fee Phase and Task<br>Granularity for % Complete by<br>Cost Omni Consumer Products<br>11/01/2024 Spread Even |
| ď          | 1              | Fixed Fee Services | Fixed Fee Services |                 | Fixed Fee Project                    | Fixed Fee Phase and Task<br>Granularity for % Complete by<br>Cost | Implement                               | Implement > Conduct Testing<br>(06/01/2029 -<br>06/02/2029)                                                                           | Active      | 30,000.00   | Fixed Fee Phase and Task<br>Granularity for % Complete by<br>Cost Omni Consumer Products<br>11/01/2024 Spread Even |

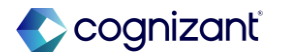

# **Project Phases and Tasks for Fixed Fee Customer Contract Lines, cont.**

Defining a cost percent complete method on a Fixed Fee contract line that has phases

| Create                  | Revenue Recogn                      | ition Schedule     |              |                                       |                     |                      |          |                                                                   |                                         |              |              |    |
|-------------------------|-------------------------------------|--------------------|--------------|---------------------------------------|---------------------|----------------------|----------|-------------------------------------------------------------------|-----------------------------------------|--------------|--------------|----|
| <ul> <li>Rev</li> </ul> | enue Recognition Inf                | ormation           |              |                                       | ✓ Generate I        | nstallment Informati | on       |                                                                   |                                         |              |              |    |
| Company                 | *                                   |                    |              |                                       | Revenue Recognition | Method * Percent Com | nplete   | :=                                                                |                                         |              |              |    |
| Customer                | *                                   |                    |              |                                       | Frequency           | Monthly              |          |                                                                   |                                         |              |              |    |
| Currency                | * USD                               |                    |              |                                       | Percent Complete M  | ethod * × Cost       |          | :=                                                                |                                         |              |              |    |
| Schedule T              | уре                                 | :=                 |              |                                       |                     | 1                    |          |                                                                   |                                         |              |              |    |
| Schedule D              | escription                          |                    |              |                                       | Now able to use     | Cost Percent         |          |                                                                   |                                         |              |              |    |
| Schedule                |                                     |                    |              |                                       | Complete metho      | d when using         |          |                                                                   |                                         |              |              |    |
| Milestones              |                                     | :=                 |              |                                       | phases 0            | i lasks              |          |                                                                   |                                         |              |              |    |
| Revenue S               | chedule Total 0.00                  |                    |              |                                       |                     |                      |          |                                                                   |                                         |              |              |    |
|                         | -                                   |                    |              |                                       |                     |                      |          |                                                                   |                                         |              |              |    |
| Select All              |                                     |                    |              |                                       |                     |                      |          |                                                                   |                                         |              |              |    |
| Add Lines               | 1 Item                              |                    |              |                                       |                     |                      |          |                                                                   |                                         |              | <b>₹</b> 🖬 1 | .7 |
| Add                     | Line                                | Revenue Category   | Line Company | Document                              | Header Company      | Bill-To Customer     | Currency | Billable Project                                                  | Phases                                  | From<br>Date | To<br>Date   |    |
|                         | 4110 Fixed Fee Services (Line<br>2) | Fixed Fee Services |              | 4110: Consumer Products<br>11/01/2024 |                     |                      | USD      | Fixed Fee Phase and Task<br>Granularity for % Complete by<br>Cost | Define Structure<br>Plan and Strategize |              |              | 1  |

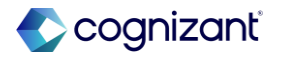

### **Projects features at-a-glance**

| Project Budgets - Time and<br>Expense for Phase and<br>Task | JIRA<br>Setup effort<br>Change impact | FINPRJ-51045<br>Automatically available<br>Budget revenue calculation will now incorporate project time and expense at the phase and task level                     |
|-------------------------------------------------------------|---------------------------------------|----------------------------------------------------------------------------------------------------|
| Transfer Project Time                                       | JIRA                                  | FINREV-45794, TIME-55116                                                                                                    |
| Blocks within Closed Time                                   | Setup effort                          | Setup required                                                                                                    |
| Entry Periods                                               | Change impact                         | Time entries can be transferred to a closed period without triggering a retroactive payroll calculation                                                             |
| Project Phases and Tasks                                    | JIRA                                  | FINREV-46678                                                                                                    |
| for Fixed Fee Customer                                      | Setup effort                          | Automatically available                                                                                                    |
| Contract Lines, for Cost-<br>Based % Complete               | Change impact                         | Will need to ensure budget is created at the same level of granularity as the associated contract lines so percent complete calculation will function appropriately |

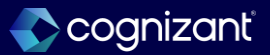

# Spend Management – Accounts Payable

# **Presented by**

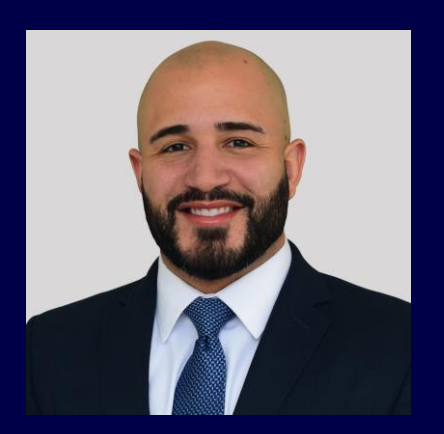

Will Hiraldo

Manager, Consulting Services

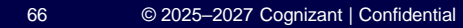

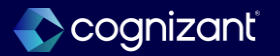

Accounts Payable

# **Ensure OCR Supplier Invoices Have Required Fields**

Workday enables you to configure more fields to be required for touchless supplier invoices

#### **Reasons to consider this feature**

- This feature ensures that you can configure required fields for your touchless supplier invoices before autosubmission, which helps to avoid delays where supplier invoices need to be reworked to be usable.
- New fields are listed below:
  - Approver.
  - Control Total Amount.
  - Document Link.
  - Document Memo.
  - External PO Number.
  - Reference Type.
  - Statutory Invoice Type.
  - Supplier's Invoice Number.
  - Supplier Document Received

### What do I need to do

- To set up this feature:
  - Navigate to Configure Optional Fields > Supplier Accounts > Supplier Invoice Event
  - Select the fields that you want to be required. See the release notes for Hide or Show Optional Fields on Supplier Invoices in the related links section to see what fields are supported
- If a scanned or emailed invoice that is eligible for autosubmission has a missing required field, Workday creates it as a draft invoice and doesn't automatically submit it to the business process

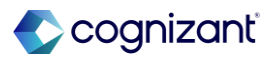

# **Ensure OCR Supplier Invoices Have Required Fields, cont.**

Workday enables you to configure more fields to be required for touchless supplier invoices

### What happens if I do nothing

• If you don't set up this feature, you can't use it

### **Additional considerations**

- Customer requirements.
  - Whether or not OCR is in scope.
- Supplier Invoice and Supplier Invoice Request tasks and BP routing.

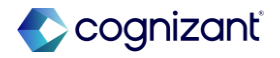

# **Ensure OCR Supplier Invoices Have Required Fields demo**

### Configure optional fields

| Confi     | gure Optional Fields by Task 🔐                       |                                |                                           |            |              |
|-----------|------------------------------------------------------|--------------------------------|-------------------------------------------|------------|--------------|
| Process   | Supplier Invoice Event                               |                                |                                           |            |              |
| 6 items   |                                                      |                                |                                           |            |              |
| ÷         | *Field                                               | *Criteria                      | Enforce<br>Required in<br>Web<br>Services | Hidden For | Required For |
| Θ         | $\times$ Invoice Line Billing End Date $\boxminus$   | × Hide For All ∷≡              |                                           |            |              |
| $\ominus$ | $\times$ Invoice Billing Start Date $\equiv$         | $\times$ Hide For All $\equiv$ |                                           |            |              |
| $\ominus$ | $\times$ Invoice Billing End Date $\equiv$           | $\times$ Hide For All $\equiv$ |                                           |            |              |
| $\ominus$ | $\times$ Invoice Delivery Date $\equiv$              | $\times$ Hide For All $\equiv$ |                                           |            |              |
| Θ         | $\times$ Invoice Line Delivery Date $\Xi$            | $\times$ Hide For All $\equiv$ |                                           |            |              |
| Θ         | $\times$ Invoice Line Billing Start Date $\coloneqq$ | $\times$ Hide For All $\equiv$ |                                           |            |              |

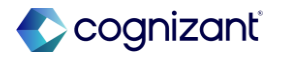

### **Supplier Accounts Hub Enhancements**

With this release, Workday delivers additional features to the Supplier Accounts Hub.

#### **Reasons to consider this feature**

- More robust dashboard compared to the Invoice Workbench.
- These enhancement improve your user experience in the hub, which consolidates commonly-used tasks and reports for your Accounts Payable organization.

#### What do I need to do

• Automatically Available

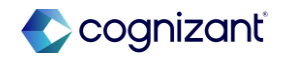

# **Supplier Accounts Hub Enhancements**

With this release, Workday delivers additional features to the Supplier Accounts Hub.

### What happens if I do nothing

• Automatically Available

### **Additional considerations**

- If not already completed, configure domain security to access the Supplier Account Hub. See the 2024R2 Release Note link in the Related Information section.
  - Supplier Accounts Hub

https://doc.workday.com/release-notes/en-us/finsa/8747592.html

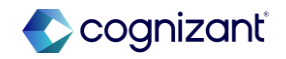

# **Supplier Accounts Hub Enhancements**

### Supplier Accounts Hub

| lier Accounts Hub       | ←                                                                                                    | Supplier Invoice Work Area (          | Overview                                                                                                    |                                                                                                    |                                                                                                    |                                                                                                    |                                                                                                    |                                                                                                    | XIII POF                                                                                                    |
|-------------------------|----------------------------------------------------------------------------------------------------|---------------------------------------|----------------------------------------------------------------------------------------------------|----------------------------------------------------------------------------------------------------|----------------------------------------------------------------------------------------------------|----------------------------------------------------------------------------------------------------|----------------------------------------------------------------------------------------------------|----------------------------------------------------------------------------------------------------|----------------------------------------------------------------------------------------------------|
| Overview                |                                                                                                    | Totals for Work Area                  |                                                                                                    |                                                                                                    |                                                                                                    | Priority for Wo                                                                                                    | ork Queue                                                                                                    |                                                                                                    |                                                                                                    |
| Work Area Overview      |                                                                                                    |                                       |                                                                                                    |                                                                                                    |                                                                                                    | Past Due Invoices                                                                                                    | 102                                                                                                    |                                                                                                    |                                                                                                    |
| Marwark Orena           |                                                                                                    |                                       |                                                                                                    |                                                                                                    |                                                                                                    | 2 items                                                                                                    |                                                                                                    |                                                                                                    | ऱ ⊪ ☶ ♪                                                                                                    |
| My Work Queue           |                                                                                                    |                                       |                                                                                                    |                                                                                                    |                                                                                                    | Work Queue Tag                                                                                                    |                                                                                                    |                                                                                                    | Count                                                                                                    |
| Upload and Scan         |                                                                                                    |                                       |                                                                                                    |                                                                                                    |                                                                                                    | High Priority (priorit                                                                                                    | ty)                                                                                                    |                                                                                                    | 5                                                                                                    |
| Email Ingestion         |                                                                                                    |                                       |                                                                                                    |                                                                                                    |                                                                                                    | PO                                                                                                    |                                                                                                    |                                                                                                    | 9                                                                                                    |
| Processor Metrics       | ~                                                                                                    | Scanning                              | Error P                                                                                                    | Pending Submission Pending Approval                                                                                                    |                                                                                                    |                                                                                                    |                                                                                                    |                                                                                                    | · · ·                                                                                                    |
| Manager Metrics         | ^                                                                                                    | 0                                     | 0                                                                                                    | 256 28                                                                                                    |                                                                                                    |                                                                                                    |                                                                                                    |                                                                                                    |                                                                                                    |
| Team Metrics            |                                                                                                    | Exceptions for Work Queue             |                                                                                                    |                                                                                                    |                                                                                                    |                                                                                                    |                                                                                                    |                                                                                                    |                                                                                                    |
| Process Metrics         |                                                                                                    | Scanning Queue Exceptions 0 items     |                                                                                                    |                                                                                                    |                                                                                                    |                                                                                                    |                                                                                                    | 1                                                                                                    | ऱ ┉ ☶ ." 🎟 🖽                                                                                                    |
| Invoice Cycle Times     |                                                                                                    | Severity                              |                                                                                                    | Validation                                                                                                    |                                                                                                    |                                                                                                    | Message                                                                                                    | Count                                                                                                    | -                                                                                                    |
| Work Area Manager Ove   |                                                                                                    |                                       |                                                                                                    |                                                                                                    | No items av                                                                                                    | /ailable.                                                                                                    |                                                                                                    |                                                                                                    |                                                                                                    |
| Find                    | ~                                                                                                    |                                       |                                                                                                    |                                                                                                    |                                                                                                    |                                                                                                    |                                                                                                    |                                                                                                    | •                                                                                                    |
|                         |                                                                                                    | Work Queue OCR Exceptions 0 items     |                                                                                                    |                                                                                                    |                                                                                                    |                                                                                                    |                                                                                                    |                                                                                                    | ☴ ऱ ┉ ☶ ."  🖽                                                                                                    |
| Suggested Links         | ^                                                                                                    | Severity                              |                                                                                                    | Validation                                                                                                    |                                                                                                    |                                                                                                    | Message                                                                                                    | Count                                                                                                    |                                                                                                    |
| Supplier Invoice Workbe |                                                                                                    |                                       |                                                                                                    |                                                                                                    | No items a                                                                                                    | /ailable.                                                                                                    |                                                                                                    |                                                                                                    | •                                                                                                    |
| Create Supplier Invoice |                                                                                                    | Work Queue Invoice Exceptions 2 items |                                                                                                    |                                                                                                    |                                                                                                    |                                                                                                    |                                                                                                    |                                                                                                    | × II 00 L' III II                                                                                                    |
|                         | lier Accounts Hub<br>Overview<br>Work Area Overview<br>My Work Queue<br>Upload and Scan<br>Email Ingestion<br>Processor Metrics<br>Manager Metrics<br>Process Metrics<br>Process Metrics<br>Norice Cycle Times<br>Work Area Manager Ove<br>Find<br>Suggested Links<br>Supplier Invoice Workbe<br>Create Supplier Invoice | lier Accounts Hub                     | lier Accounts Hub  + Supplier Invoice Work Area   Overview Totals for Work Area   Work Area Overview Invoice Overview   My Work Queue Invoice Scanning   Upload and Scan Scanning   Email Ingestion Scanning   Processor Metrics Scanning   Processor Metrics Scanning Queue Exceptions 0 items   Invoice Cycle Times Severity   Work Area Manager Ove Severity   Find V   Suggested Links ^   Supplier Invoice Workbe Severity   Create Supplier Invoice Work Queue Invoice Exceptions 2 items | Ilier Accounts Hub I+   Supplier Invoice Work Area Overview   Overview   Work Area Overview   My Work Queue   Upload and Scan   Email Ingestion   Processor Metrics   Processor Metrics   Process Metrics   Invoice Cycle Times   Work Area Manager Ove   Find   Vork Queue OCR Exceptions 0 items   Supplier Invoice Workbe   Create Supplier Invoice   Create Supplier Invoice | Itier Accounts Hub I+ Supplier Invoice Work Area Overview   Overview Totals for Work Area   Work Area Overview I   My Work Queue I   Upload and Scan I   Email Ingestion I   Processor Metrics I   Scanning Error   Process Metrics I   Process Metrics I   Process Metrics I   Process Metrics I   Process Metrics I   Process Metrics I   Process Metrics I   Find I   Find I   Suggested Links I   Supplier Invoice Workbe I   Supplier Invoice Workbe I   Supplier Invoice I   Supplier Invoice I   Vork Queue Invoice Exceptions 0 Items   Supplier Invoice Workbe I   Supplier Invoice Workbe I   Create Supplier Invoice I   Vork Queue Invoice Exceptions 0 Items | Itier Accounts Hub I+   Supplier Invoice Work Area   Overview   Work Area Overview   My Work Queue   Upload and Scan   Email Ingestion   Frocessor Metrics   >   Processor Metrics   >   Processor Metrics   >   Processor Metrics   >   Processor Metrics   >   Processor Metrics   >   Processor Metrics   >   Processor Metrics   >   Processor Metrics   >   Processor Metrics   >   Processor Metrics   >   Processor Metrics   >   Processor Metrics   >   Processor Metrics   >   Processor Metrics   >   Suggested Links   >   Supplier Invoice Workbe   Supplier Invoice Workbe   >   Supplier Invoice Workbe   >   Process Supplier Invoice Workbe   >   Supplier Invoice Workbe   >   Process Supplier Invoice   >   Supplier Invoice Workbe   >   >   Supplier Invoice Workbe   >   Supplier Invoice Workbe   >   >   Supplier Invoice Workbe   >   >   Supplier Invoice Workbe   > | Supplier Invoice Work Area Overview Totals for Work Area   Work Area Overview Totals for Work Area   My Work Queue Image Matrice   Processor Metrice Scanning   Processor Metrice Scanning   Error Pending Submission   Manager Metrices Scanning   Processor Metrices Scanning   Error Pending Submission   Manager Metrices Scanning   Error Pending Submission   Manager Metrices Scanning   Error Pending Submission   Manager Metrices Scanning Oueue Exceptions 0 Rems   Invoice Opel Times Scanning Oueue Exceptions 0 Rems   Not Ruee OCR Exceptions 0 Rems No Items analable.   Supplier Invoice Workkane Servity   Supplier Invoice Workkane Servity | Accounts Hub I+ Supplier Invoice Work Area Priority or Work Queue   Norkrace Verview Totals for Work Area Pathole Humoice Intersort   My Work Queue Pathole Humoice Intersort Pathole Humoice Intersort   My Work Queue Envor Pending Submission Pending Approval   Processor Metrics N   Manager Metrics N   Monk Area Muning Ower Ervor   Processor Metrics N   Manager Metrics N   Manager Metrics N   Monk Area Muning Ower Ervor   Processor Metrics N   Monk Area Muning Ower Pathole North Queue   Processor Metrics N   Manager Metrics N   Monk Area Muning Ower Pending Submission Pending Approval   Processor Metrics N   Monk Area Muning Ower Pending Gueue Ervor   Monk Area Muning Ower N   Find. N   Suggeter Humoice Lifetimes Of Humoice   Suggeter Humoice N   Suggeter Humoice N   Suggeter Humoice N   Suggeter Humoice N   Suggeter Humoice N   Suggeter Humoice N   Suggeter Humoice N   Suggeter Humoice N   Suggeter Humoice N   Suggeter Humoice N   Suggeter Humoice N   Suggeter Humoice N   Suggeter Humoice N   Suggeter Humoice N   Suggeter Humoice | soppler Invoice Work Area Priority or Work Area   work Area Overview Fatal for Work Area   Wy Work Queue Image: Sogning   Upled and Scan Image: Sogning   Brane Metrice Sogning   Or Consol O   O O   O O <t< th=""></t<> |
#### Supplier Accounts Hub

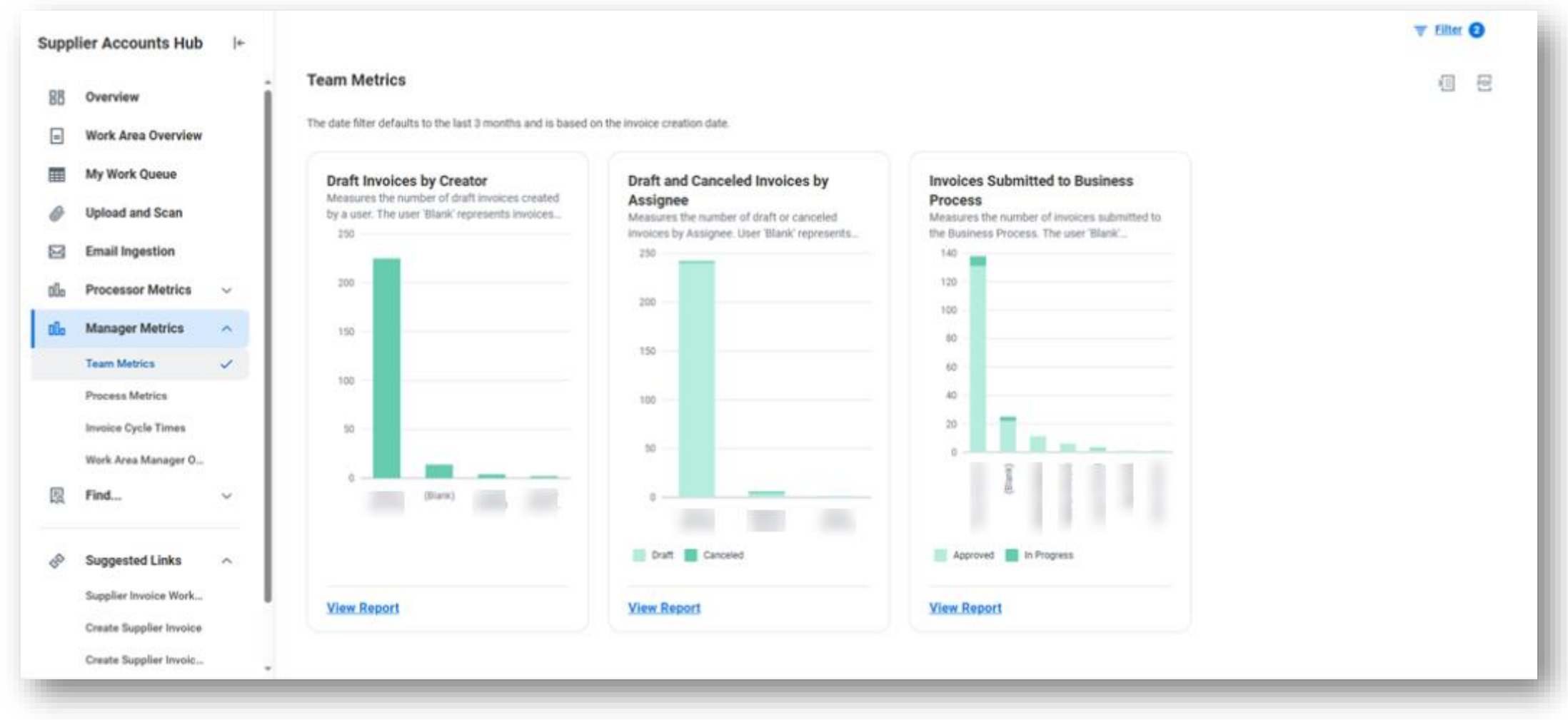

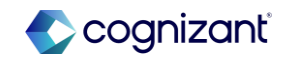

## **Supplier Accounts Hub Enhancements**

#### Supplier Accounts Hub

| Reset Filter            |   |    |  |
|-------------------------|---|----|--|
| Company                 |   |    |  |
|                         | ] | := |  |
| Supplier                |   |    |  |
|                         |   | := |  |
| Supplier Category       |   |    |  |
|                         |   | := |  |
| Supplier Group          |   |    |  |
|                         |   | := |  |
| Assignee                |   |    |  |
|                         |   | := |  |
| Filter based on         |   |    |  |
| × Invoice Creation Date |   | := |  |
| Date On or After        |   |    |  |
| 11/24/2024 🖬            |   |    |  |
| Cancel                  |   | ок |  |

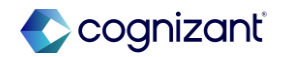

### **AP** features at-a-glance

| Ensure OCR Supplier    | JIRA          | FINSA-42703                                                                                                    |
|------------------------|---------------|----------------------------------------------------------------------------------------------------|
| Invoices Have Required | Setup effort  | Setup required                                                                                                    |
| Fields                 | Change impact | Can configure more fields to be required for OCR Supplier Invoices, including Supplier Invoices and Supplier Invoice Requests |
|                        |               |                                                                                                    |
| Supplier Accounts Hub  | JIRA          | FINSA-40899                                                                                                    |
| Enhancements           | Setup effort  | Automatically available                                                                                                    |
|                        | Change impact | Improves user experience in the hub, consolidates commonly-used tasks and reports for your Accounts Payable organization      |
|                        |               |                                                                                                    |

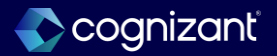

# **Spend Management - Inventory**

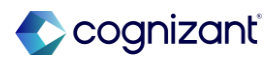

Inventory

## Ability to Restrict Access to Ad Hoc Inventory Put Aways

Workday delivers the ability to restrict access to ad hoc inventory put away transactions to ensure that task users have the necessary awareness of item costs and worktags included on these transactions

#### **Reasons to consider this feature**

 This ensures that users with the necessary knowledge of item costs and applicable worktags have access to the appropriate put away task, enabling better control of inventory put away transactions, inventory value, and reliable accounting entries

#### What do I need to do

 Review the business process for Inventory Put-Away Event and confirm security access to the new ad hoc task. Workday performs a conversion to copy the Put Away Inventory initiating action to the new Ad Hoc Inventory Put Away task

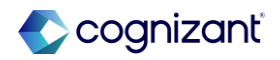

## Ability to Restrict Access to Ad Hoc Inventory Put Aways

Workday delivers the ability to restrict access to ad hoc inventory put away transactions to ensure that task users have the necessary awareness of item costs and worktags included on these transactions

#### What happens if I do nothing

• Automatically Available

#### **Additional considerations**

- New Ad Hoc Inventory Put Away task
- Removal the Ad Hoc Put-Away option from the Put Away Inventory task
- Reporting
  - Put Away Transaction Origin
- Security
  - BP
  - Domains

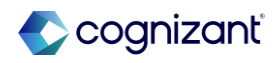

Inventory

## **Wave Picking**

Workday provides the ability to gather a group of pick lists together within an inventory site.

#### **Reasons to consider this feature**

 This ensures that users with the necessary knowledge of item costs and applicable worktags have access to the appropriate put away task, enabling better control of inventory put away transactions, inventory value, and reliable accounting entries

#### What do I need to do

- Setup Required
  - On the Maintain Inventory Site task:
    - Select the Use Directed Picking option to display all the options,
    - Select Enable Wave Picking.
  - Sequence generator for Inventory Waves
  - Create a custom report using the new Inventory Wave data source and Inventory Wave filter to easily find waves and their status

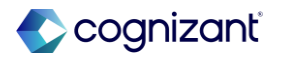

Inventory

## **Wave Picking**

Workday provides the ability to gather a group of pick lists together within an inventory site.

#### What happens if I do nothing

• There is no impact.

#### **Additional considerations**

- Optional Review your pick list print layout and update to add wave picking.
- Updates to Inventory Operations dashboard may be needed.

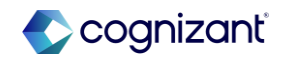

#### Inventory Wave Picking Maintain Inventory Site task

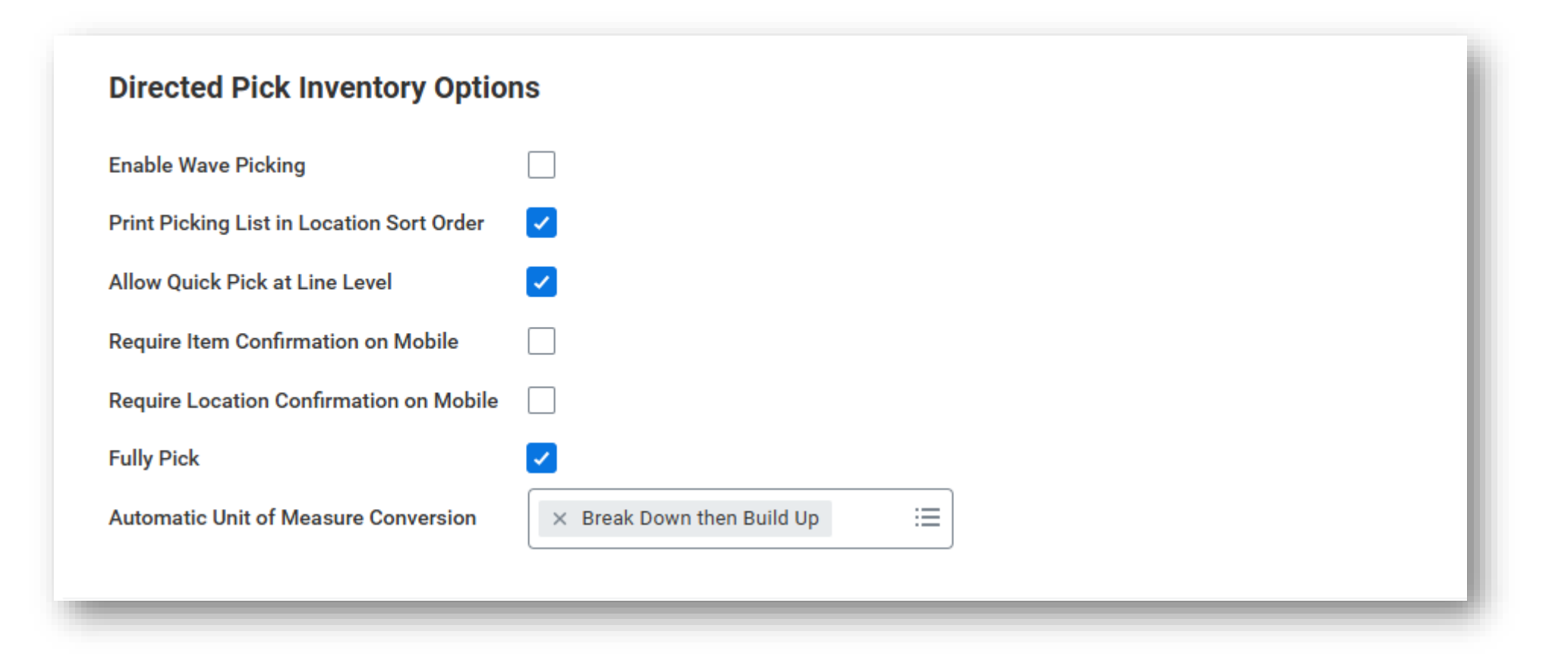

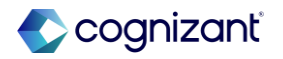

Inventory

## **Mass Cancel Framework for Inventory Documents**

Workday now enables you to take mass action to cancel inventory transaction business documents in Workday, based on your specified criteria.

#### **Reasons to consider this feature**

 Workday now provides a good way to quickly discover, and act upon inventory transaction business documents from at a high volume, helping users easily clean up their unwanted data.

#### What do I need to do

- Create a segment security group with access to the new Mass Cancel Inventory Document security segment.
- Add the new security group of users to the Mass Operation Management domain.

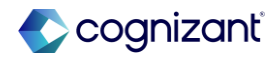

Inventory

## **Mass Cancel Framework for Inventory Documents**

Workday now enables you to take mass action to cancel inventory transaction business documents in Workday, based on your specified criteria.

#### What happens if I do nothing

• There is no impact.

#### **Additional considerations**

- Create a custom report with filters for the respective document types.
- When performing task, Workday recommends you do not use filters for the current day

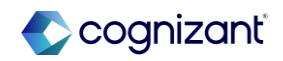

### **Inventory features at-a-glance**

| Ability to Restrict Access | JIRA          | SMINV-16877                                                                                                    |
|----------------------------|---------------|----------------------------------------------------------------------------------------------------|
| to Ad Hoc Inventory Put    | Setup effort  | Automatically available                                                                                                    |
| Aways                      | Change impact | Ensures that users with the necessary knowledge of item costs and applicable worktags have access to the appropriate put away task                           |
| Wave Picking               | JIRA          | SMINV-27367                                                                                                    |
|                            | Setup effort  | Setup required                                                                                                    |
|                            | Change impact | Enables users the ability to group picking lists to better organize and prioritize inventory picking process, increasing overall efficiency                  |
| Mass Cancel Framework      | JIRA          | <br>SMINV-25470                                                                                                    |
| for Inventory Documents    | Setup effort  | Setup required                                                                                                    |
|                            | Change impact | Provide a way to quickly discover, and act upon inventory transaction business documents at a high volume, helping users easily clean up their unwanted data |

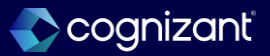

## **Spend Management - Procurement**

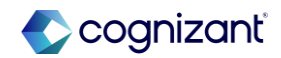

# Manufacturer & Manufacturer Part Number as Primary Attributes for Purchase Items

Workday delivers the ability to display an item's manufacturer and manufacturer part numbers as primary attributes on a purchase item's header information, instead of in its alternate Item identifier information.

#### **Reasons to consider this feature**

- Improves the usability and functionality of the Manufacturer and Manufacturer Part Number fields on the purchase item.
- Making these fields unique primary item attributes, we better enable search functionalities and enhance visibility within the item and in reporting.

#### What do I need to do

- Access the Maintain Item Identifier Display Options task:
  - Configure the Item Management Display Options to include Manufacturer and Manufacturer Part Number.

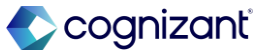

## Manufacturer & Manufacturer Part Number as Primary Attributes for Purchase Items

Workday delivers the ability to display an item's manufacturer and manufacturer part numbers as primary attributes on a purchase item's header information, instead of in its alternate Item identifier information.

#### What happens if I do nothing

• There is no impact.

#### **Additional considerations**

- Customer Requirement
  - Do they use Workday's Internal Catalog functionality.
- Review reports
  - Consider building custom reports to pull these fields to their own column.
- You can only configure one manufacturer and manufacturer part number per item.
- Workday displays and alert validation for multiple part numbers.

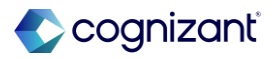

# Manufacturer & Manufacturer Part Number as Primary Attributes for Purchase Items

Purchase Item Report

| Edit Purchase Item Catering Services                    |                                                              |
|---------------------------------------------------------|--------------------------------------------------------------|
| Item RequesterCompany(empty)(empty)                     |                                                              |
| Item Name * Catering Services                           | Commodity Code 🗄                                             |
| Item Identifier                                         | Spend Category * Trades Shows & Events                       |
| Item Description Catering Services for Events           | Purchase Item Group                                          |
| Manufacturer Part Number                                | Item Status * × Active :=                                    |
| Manufacturer :=                                         |                                                              |
|                                                         |                                                              |
| Item Overview Alternate Item Identifiers Related Workta | Supplier Information Inventory Site Options Item Substitutes |

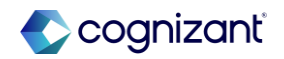

# Display All Names for Requisitions Awaiting Action by Multiple Users in the Requisitions Worklet

Workday enables you to view the names of all users for requisitions awaiting action by more than one user.

#### **Reasons to consider this feature**

• This enhancement improves the efficiency of your requisitioning process.

#### What do I need to do

 This feature is automatically available, and no configuration is needed

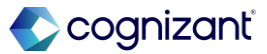

# Display All Names for Requisitions Awaiting Action by Multiple Users in the Requisitions Worklet

Workday enables you to view the names of all users for requisitions awaiting action by more than one user.

#### What happens if I do nothing

• Automatically Available

#### **Additional considerations**

Operational Impacts

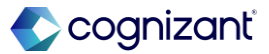

# Display All Names for Requisitions Awaiting Action by Multiple Users in the Requisitions Worklet

#### **Requisition Worklet**

| Requisition Proc  | ess History                             |                                                         |                     |           |              |                | ₩<br>₩<br>2 |
|-------------------|-----------------------------------------|---------------------------------------------------------|---------------------|-----------|--------------|----------------|-------------|
| 5 items           |                                         |                                                         |                     |           |              |                | . 🖂 🔳 🖽     |
| Process           |                                         |                                                         |                     |           |              | All<br>Persons | Comment     |
| Requisition Event | Requisitions (Past 6 Months)            | )                                                       |                     |           | Edit Filters | 1              |             |
| Requisition Event | Open (32) Completed                     | (2)                                                     |                     |           |              | 0              |             |
| Requisition Event |                                         |                                                         |                     |           |              | 0              |             |
| Requisition Event | REQ-7309 ····<br>Total Amount: \$500.00 | Awaiting Action - Show Details<br>Created on 02/20/2025 | Ordering            | Receiving | Invoicing    | 0              |             |
| Requisition Event | 1 item ∨                                |                                                         | 5 Kg 11 Kg 10 5 M 5 | _         | _            | 1              |             |

Fictional information displayed. For illustrative purposes only. Actual screens may vary.

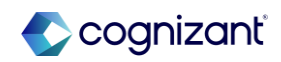

## Lot and Serial for Consignment Requisitions and Purchase Orders

Workday enables you to specify and update lot and serial information directly on consignment requisitions and purchase orders.

#### **Reasons to consider this feature**

 Add and edit lot and serial information directly on consignment procurement transactions instead of using other fields

#### What do I need to do

 Create new requisition and purchase order types in to include the new lot and serial type for relevant consignment requisitions and purchase orders

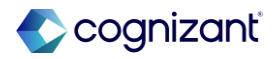

## Lot and Serial for Consignment Requisitions and Purchase Orders

Workday enables you to specify and update lot and serial information directly on consignment requisitions and purchase orders.

#### What happens if I do nothing

 You can continue to use instance-based lot and serial numbers added during put away. Your bill-only requisitions and purchase orders will continue to have ad hoc lot and serial number fields.

#### **Additional considerations**

- Healthcare Industry impacts
- EDI 850
- Inactivating old "Bill Only" and "Bill and Replace" requisition and purchase order types when you configure your new types.
- Update Web Service template to 44.1

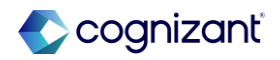

## Lot and Serial for Consignment Requisitions and Purchase Orders

**Requisition Worklet** 

| <ul> <li>Goods</li> </ul>      |                         |                                                               |                                      |                    |                          |                        |                                                                                     |                |
|--------------------------------|-------------------------|---------------------------------------------------------------|--------------------------------------|--------------------|--------------------------|------------------------|-------------------------------------------------------------------------------------|----------------|
| 1 item                         |                         |                                                               |                                      |                    |                          |                        |                                                                                     | ≣⊡             |
| •                              | *Spend Category         | *Quantity                                                     | Unit Cost                            | Extended<br>Amount | Lot and Serial           | Deliver-To             | *Ship-To Address                                                                    | Ship-To Contac |
| :=                             | Stocked Office Supplies | Quantity *       1       Unit of Measure *       X     Pallet | Unit Cost<br>955.299051<br>No Charge | 955.30             | Lot Number Serial Number | × First Aid Storage ∷≣ | × 3939 The<br>Embarcadero San<br>Francisco, CA 94111<br>United States of<br>America | x              |
| <ul> <li>Attachment</li> </ul> | s                       |                                                               |                                      |                    |                          |                        |                                                                                     | •              |

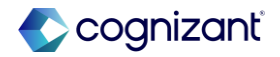

### **Procurement features at-a-glance**

|                                                                                        | _ |                      |                                                                                                    |
|----------------------------------------------------------------------------------------|---|----------------------|----------------------------------------------------------------------------------------------------|
| Manufacturer & Manufacturer<br>Part Number as Primary<br>Attributes for Purchase Items | _ | JIRA<br>Setup effort | SMINV-25726<br>Setup required                                                                                                    |
|                                                                                        |   | Change impact        | visibility within the item and in reporting                                                                                                    |
|                                                                                        |   |                      |                                                                                                    |
|                                                                                        | - |                      |                                                                                                    |
| Display All Names for                                                                  |   | JIRA                 | SMREQ-2455                                                                                                    |
| Requisitions Awaiting Action                                                           |   | Setup effort         | Automatically available                                                                                                    |
| by Multiple Users in the                                                               |   | Change impact        | Improves overall efficiency of the requisitioning process                                                                                                    |
| Requisitions Worklet                                                                   |   |                      |                                                                                                    |
|                                                                                        |   |                      |                                                                                                    |
| Lot and Serial for                                                                     | _ | .IIRA                | SMORDER-70941                                                                                                    |
| Consignment Paguisitions                                                               |   | Ontext               |                                                                                                    |
| and Burchasa Orders                                                                    |   | Setup effort         | Setup required                                                                                                    |
| and Purchase Orders                                                                    |   | Change impact        | Adding and editing lot and serial information directly on consignment procurement transactions instead of using other fields also reduces user error and increases visibility of key information |

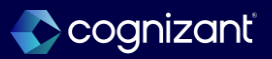

## Adaptive

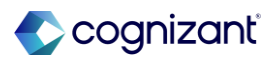

## **Presented by**

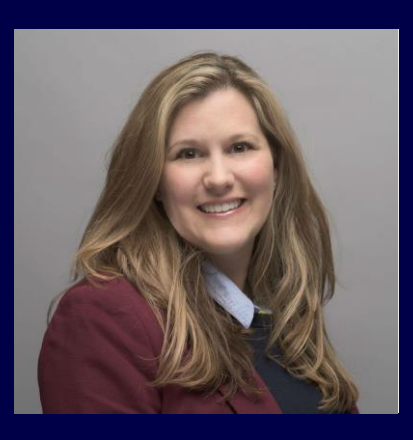

Tiffany McLaurin

Manager CVS Consulting Services

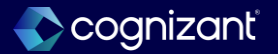

Adaptive

## **Version-Specific Overrides for Linked Accounts**

Workday now provides options in the account settings to enable linked accounts for data entry in specific plan versions.

#### **Reasons to consider this feature**

- Provides override links for specific versions, providing greater flexibility for planning, even in mature tenants.
- Great for implementations when loading historical plan versions; can reduce the need for additional planning sheets.
- May assist with streamlining the number of sheets used in the tenant, leading to greater tenant health with less effort.
- Will allow administrators to be able to adjust planning methodologies more easily than ever before.

#### What do I need to do

- This feature is automatically available.
- To use, click the check box for Override links for each specific version.

[IVersion-Specific Overrides for Linked Accounts

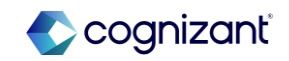

Adaptive

## **Version-Specific Overrides for Linked Accounts demo**

Steps to add a version-specific override for a linked account.

#### **Click Override link for specific versions**

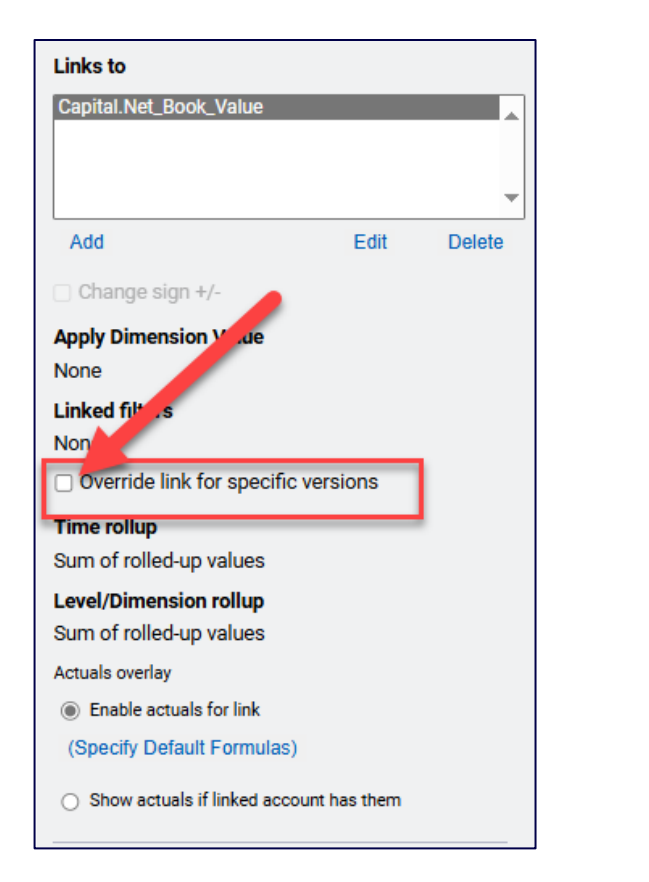

#### Then select the Link Version Selector and the Override Link Setting

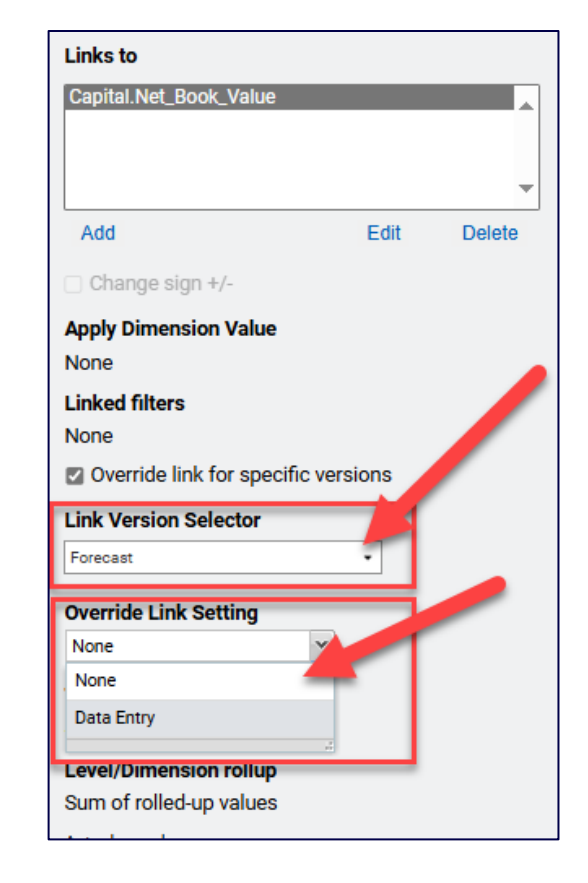

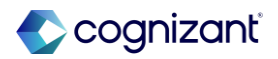

## Adaptive Version-Specific Overrides for Linked Accounts demo

Import link overrides selection is available from the Import Account Structure icon.

| General Ledger Accounts |                                                                         |
|-------------------------|-------------------------------------------------------------------------|
| General Ledger Accounts | -                                                                       |
| Accounts Search         | Import account structure Import formula overrides Import link overrides |

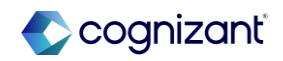

## **Introducing Shared Scenarios**

Workday now enables users to share personal scenarios with other collaborators.

#### **Reasons to consider this feature**

- Shared scenarios improve collaboration, providing more visibility and input from stakeholders.
- This feature makes it easy for non-administrators to create and share versions, without the need to engage their administrator.
- Is easy to use while in the moment; Sharing can be done in just a few clicks.

#### What do I need to do

- Workday automatically adds the Share Scenarios permission to any permission set with an active Manage Scenarios permission.
- For future changes, select Share Scenarios on each applicable permission set. If Share Scenarios is disabled, select Create Scenarios to enable.
- For those administrators that manage Adaptive Planning security through Workday Core, you must manually enable the Share Scenarios action for Action Groups.

Introducing Shared Scenarios

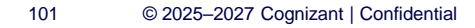

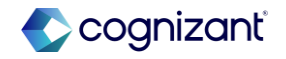

#### Adaptive Introducing Shared Scenarios demo

#### How to Share a Scenario.

| Sce           | enarios       | Q : | Gearch                 |              | Version: All Versions V | Add New                       |
|---------------|---------------|-----|------------------------|--------------|-------------------------|-------------------------------|
| 9%×           | All Scenarios |     | Scenario Name          | Base Version | Created On              |                               |
| ٨             | Personal      |     | FCST - FY25 2+10 - SC1 | Forecast     |                         | Share                         |
| ٤,            | Shared        |     |                        |              | L                       | Edit                          |
|               | Global        |     |                        |              |                         | Delete                        |
| $\rightarrow$ | Merged        |     |                        |              |                         | Duplicate<br>Download Changes |
|               |               |     |                        |              |                         | Merge                         |
|               |               |     |                        |              |                         |                               |

#### How to add Collaborators to a Scenario.

| Select Collaborators *       |           |      |  |
|------------------------------|-----------|------|--|
| Start typing to select colla | aborators |      |  |
| Select Perspective           | (i)       |      |  |
| No perspectives available    | •         |      |  |
| Note to Collaborators        |           |      |  |
| Add a message to recipie     | nts       |      |  |
|                              |           | <br> |  |

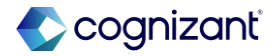

## **Adaptive Planning Notifications**

With this release, Workday will now display the notifications icon and page to all users.

#### **Reasons to consider this feature**

- Not just for integration logs any longer.
- Notifications will provide an enhanced user experience with a visual notification for when scenarios are shared without needing to navigate away from Adaptive Planning.
- Notifications will provide more visibility and input from stakeholders.
  - $\circ~$  When a new Shared Scenario is made available
  - $\circ~$  Scheduled tasks are due
  - $\circ~$  Integration logs

#### What do I need to do

- This feature is automatically available.
- A notification icon and notification page will be available to all users.

Adaptive Planning Notifications

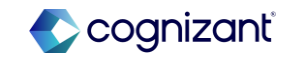

# Adaptive Adaptive Planning Notifications demo

#### Where to find Notifications

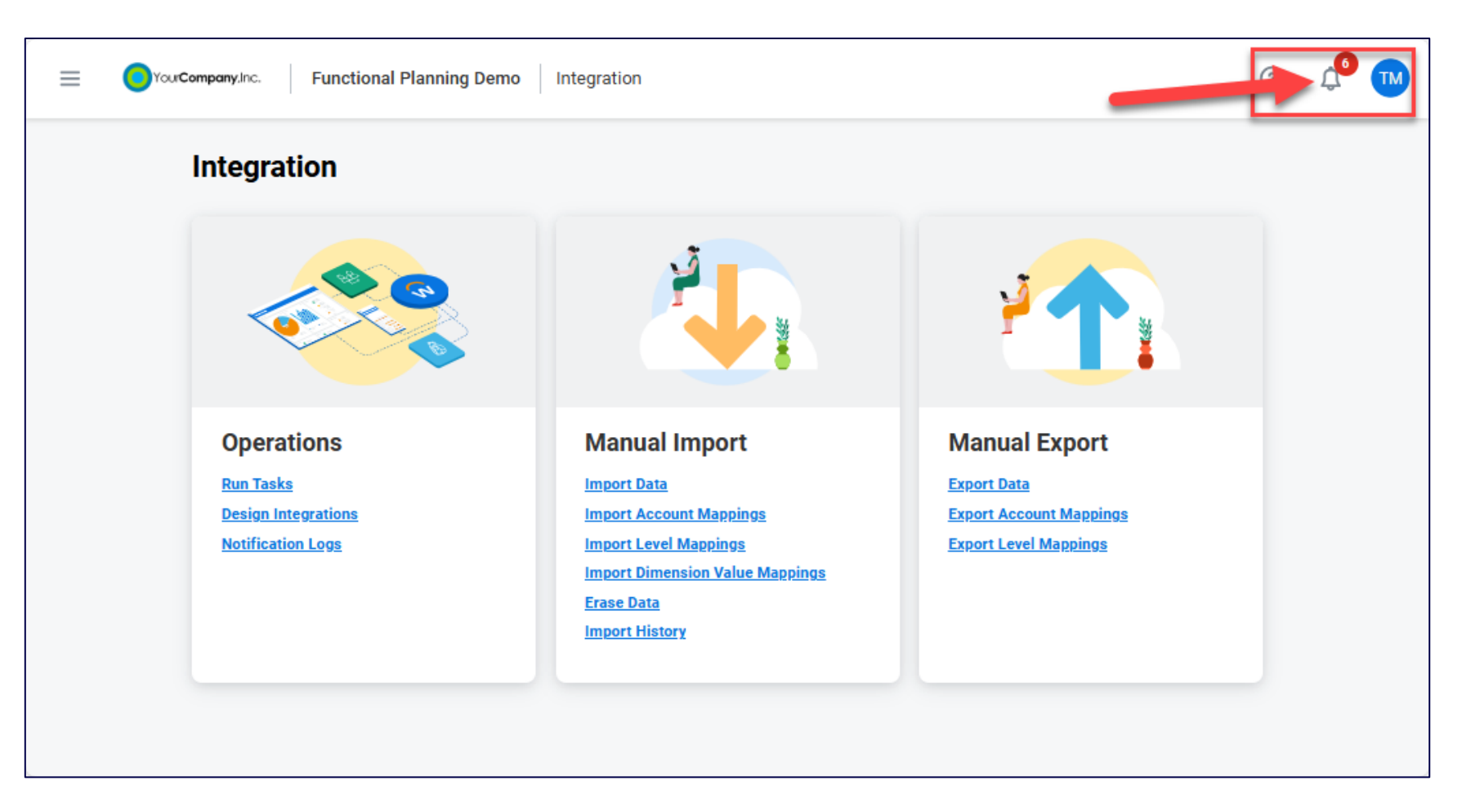

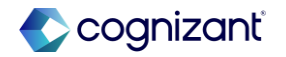

# Adaptive Adaptive Planning Notifications demo

View of User Notifications Screen

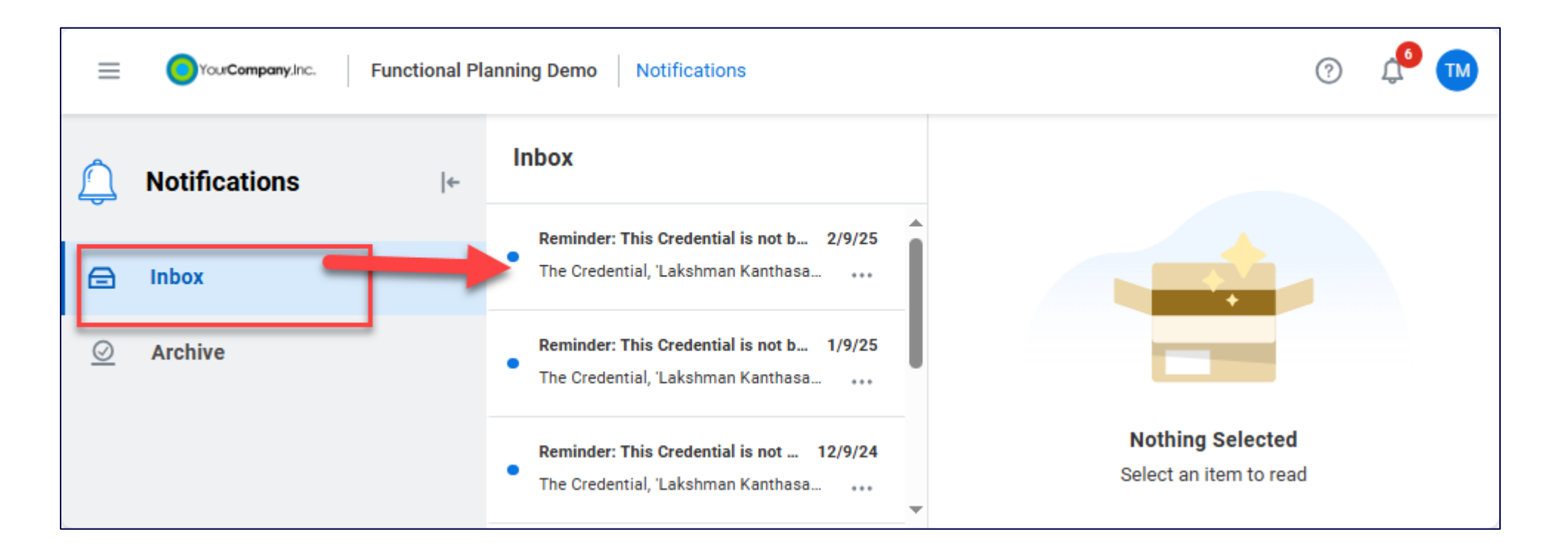

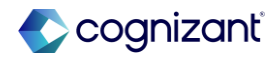

## **Perspective Favorites in Dashboards**

With this release, Workday enables users to favorite perspectives.

#### **Reasons to consider this feature**

- Introducing favorites for perspectives helps users locate the perspectives they reference most frequently.
- Favorites are user specific and are not visible to other users.
- For each Perspective that has been marked as a favorite, it will then be listed under the user's Dashboard menu, providing quick access.

#### What do I need to do

- This feature is automatically available.
- Add favorites, as needed, from the Perspectives screen of Dashboards.

Perspective Favorites in Dashboards

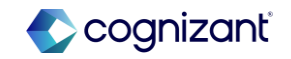

## Adaptive **Perspective Favorites in Dashboards demo**

| Dashboards | Q Search                    | Add New                       |
|------------|-----------------------------|-------------------------------|
|            | lame ↑                      |                               |
| A Personal | Month End Close Perspective | Add to Favorites              |
| ₽, Shared  | L                           | Move                          |
| Favorites  |                             | Share                         |
| Snapshots  |                             | New Snapshot                  |
| Schedules  |                             | New Snapshot Schedule         |
|            |                             | Rename<br>Duplicate<br>Delete |
|            | item                        |                               |

#### How to Add a Perspective to Favorites.

#### How to Find Favorites.

| Da | shboards         | ← | Q Search                    |          |
|----|------------------|---|-----------------------------|----------|
| \$ | All Perspectives |   | Name 🕇                      | Location |
| 8  | Personal         |   | Month End Close Perspective |          |
| ٤, | Shared           |   |                             |          |
| ☆  | Favorites        |   |                             |          |
| •  | Snapshots        |   |                             |          |
| Ē  | Schedules        |   |                             |          |
|    |                  |   |                             |          |
|    |                  |   |                             |          |

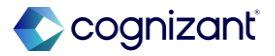

### **Perspective Folders in Dashboards**

With this release, Workday enables folders to manage dashboard perspectives

#### **Reasons to consider this feature**

• Introducing folders for perspectives adds more ways to organize your perspectives.

#### What do I need to do

- This feature is automatically available.
- Add folders, as needed, from the Perspectives screen of Dashboards.

[Perspective Folders in Dashboards

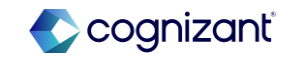
#### Adaptive

# **Perspective Folders in Dashboards demo**

How to Create a Folder in a Dashboard

| Dashboards |                  | ← | Q Search                    |          |        |                  |           | Add New |
|------------|------------------|---|-----------------------------|----------|--------|------------------|-----------|---------|
| \$         | All Perspectives |   | Name ↑                      | Location | Status | Created By       | Created > | Folder  |
| 8          | Personal         |   | Month End Close Perspective | Personal |        | Tiffany McLaurin | February  |         |
| 2,         | Shared           |   |                             |          |        |                  |           |         |
|            | Favorites        |   |                             |          |        |                  |           |         |
| •          | Snapshots        |   |                             |          |        |                  |           |         |
|            | Schedules        |   |                             |          |        |                  |           |         |

Fictional information displayed. For illustrative purposes only. Actual screens may vary.

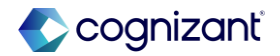

### Adaptive Perspective Folders in Dashboards demo

How to Identify Perspective Folders

| Da | shboards         | ← | Q Search               |          |        |                  | Add New      |
|----|------------------|---|------------------------|----------|--------|------------------|--------------|
| \$ | All Perspectives |   | Name                   | Location | Status | Created By       | Created Date |
| 8  | Personal         |   | Month End Close Folder | J        |        | Tiffany McLaurin |              |
| 2, | Shared           |   |                        |          |        |                  |              |
|    | Favorites        |   |                        |          |        |                  |              |
| •  | Snapshots        |   |                        |          |        |                  |              |
|    | Schedules        |   |                        |          |        |                  |              |
|    |                  |   |                        |          |        |                  |              |

Fictional information displayed. For illustrative purposes only. Actual screens may vary.

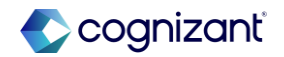

# **Add Reports on Dashboards**

Workday enables users to add existing shared matrix reports on a dashboard alongside related charts and sheets.

### **Reasons to consider this feature**

- Makes dashboards a one-stop-shop for users.
  - Simplify existing Process Tasks by including shared reports on dashboards.
  - Rethink your month-end-close analysis process.
     Dashboards can now have reports with a text field to capture notes.

### What do I need to do

- This feature is automatically available.
- To add a report to a dashboard, Access Reports and Edit Dashboards should be selected on each applicable permission set. If Edit Dashboards is disabled, select Access Dashboards to enable.

Add Reports on Dashboards

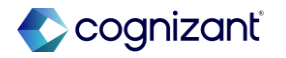

# Add Reports on Dashboards demo

# Drag and Drop Report chart to your Dashboard.

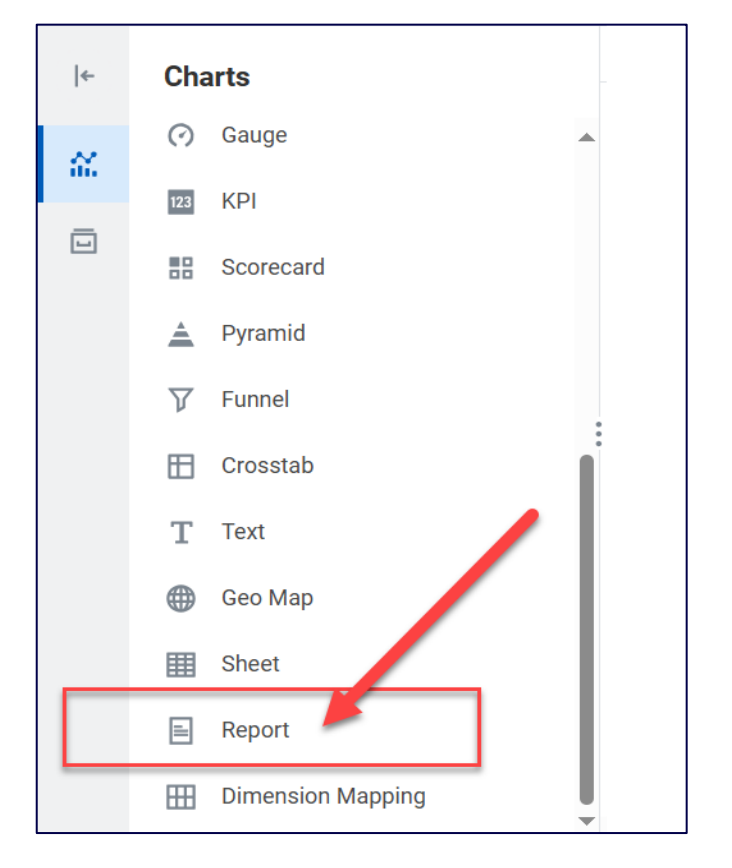

# Name the report as it will be displayed on the Dashboard.

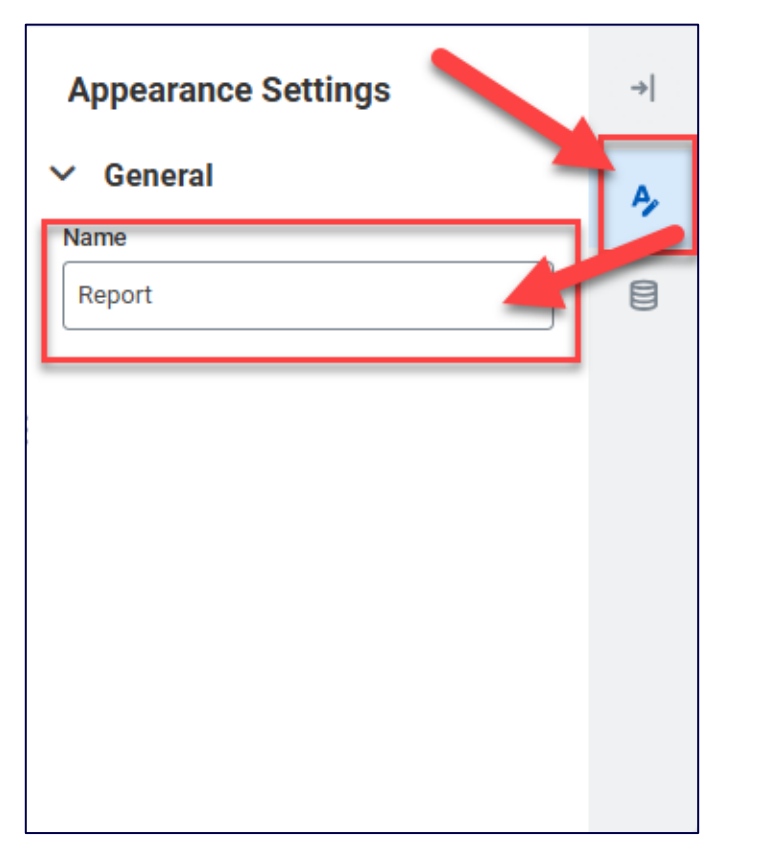

#### Select an existing report and view.

| Data Settings |  |
|---------------|--|
| ✓ Report      |  |
| Report        |  |
| Select report |  |
| L             |  |
|               |  |
|               |  |
|               |  |
|               |  |
|               |  |
|               |  |
|               |  |
|               |  |

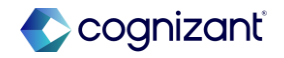

# Adaptive features at-a-glance

| Version-Specific Overrides<br>for Linked Accounts | JIRA<br>Setup effort | JIRA PLNMOD-10112 effort Automatically available                                                                                                    |  |  |  |
|---------------------------------------------------|----------------------|----------------------------------------------------------------------------------------------------|--|--|--|
|                                                   | Change impact        | The ability to override links for specific versions provides flexibility in the model. With these options you can leverage the links for certain versions when it suits your business needs. |  |  |  |
| Introducing Shared                                | JIRA                 | PLNSHEET-7689, PLNMOD-10273, PLNSECENG-4870, PLNMOD-11311, PLNEVAL-5770                                                                                                    |  |  |  |
| Scenarios                                         | Setup effort         | Setup required                                                                                                    |  |  |  |
|                                                   | Change impact        | Shared scenarios improve collaboration, providing more visibility and input from stakeholders. This improves accuracy in your budgets and plans, and saves time.                             |  |  |  |
| Adaptive Planning                                 | JIRA                 | PLNDASH-19336                                                                                                    |  |  |  |
| Notifications                                     | Setup effort         | Automatically available                                                                                                    |  |  |  |
|                                                   | Change impact        | Notifications help you to know when scenarios are shared without needing to navigate away from Adaptive Planning.                                                                            |  |  |  |

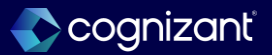

# Adaptive features at-a-glance

| Perspective Folders in<br>Dashboards   | JIRA<br>Setup effort<br>Change impact | PLNDASH-19685<br>Automatically available<br>Introducing folders for perspectives adds more ways to organize your perspectives.                     |
|----------------------------------------|---------------------------------------|----------------------------------------------------------------------------------------------------|
| Perspective Favorites in<br>Dashboards | JIRA<br>Setup effort<br>Change impact | PLNDASH-19478<br>Automatically available<br>Introducing favorites for perspectives helps you locate the perspectives you care about most.          |
| Add Reports on<br>Dashboards           | JIRA<br>Setup effort<br>Change impact | PLNRPT-9986<br>Automatically available<br>Enhance the user experience of Dashboards by adding reports to view alongside related charts and sheets. |

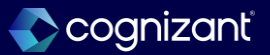

### Next steps

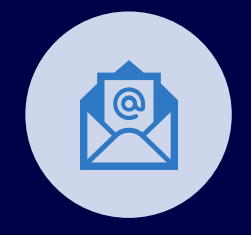

**Reminder:** This content along with the Q&A will be made available to you after the webinar

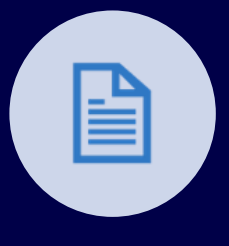

**Reminder:** We value your feedback; please complete the postwebinar survey

Contact your **Cognizant Engagement Manager** for additional support with:

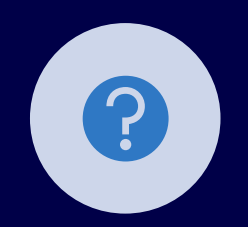

Managing the release

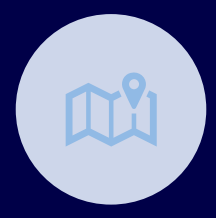

Building or updating your strategic roadmap

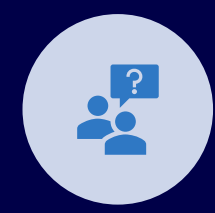

User adoption and change management

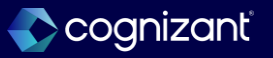

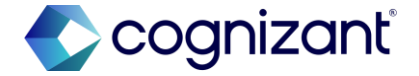

# Thank you

### Latest Workday Release Support | Cognizant

116 © 2025–2027 Cognizant | Confidential